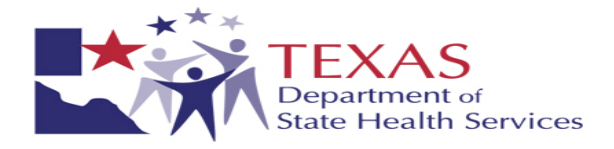

# Texas Department of State Health Services Laboratory Services Section

## Newborn Screening Web Based Systems Manual

April 2009

Version 1.3

This manual has been developed to assist facilities in accessing and using the NBS Web Based System. Please feel free to share feedback and comments on ways we can improve this guidance tool or the system in general.

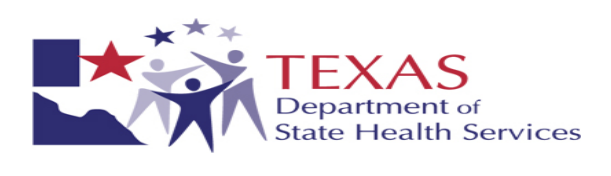

## **TABLE OF CONTENTS**

|      | SECTION                                 | PAGE |
|------|-----------------------------------------|------|
| I.   | Introduction                            | 3    |
| II.  | Contact Information                     | 3    |
| III. | Necessary Equipment and Supplies        | 3    |
|      | Printers                                | 3    |
|      | Labels                                  | 4    |
|      | Security and Access Forms               | 4    |
|      | Software                                | 4    |
| IV   | Using the Web Application               | 5    |
|      | Demographic Entry                       | 5    |
|      | Viewing Results Reports                 | 13   |
|      | Appendix A - NBS Program Contact List   | . 16 |
|      | Appendix B - Mandatory Forms/Agreements | 17   |

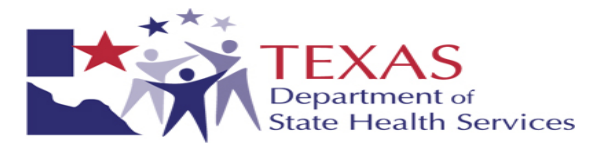

## I. INTRODUCTION

The Department of State Health Services (DSHS) Laboratory has implemented new applications in order to provide faster and more accurate demographic data entry and faster reporting of final test results to health facilities submitting NBS specimens. The program is offering a web-based system (WEB) providing twenty-four hour access and direct HL7 file transfer options. Brief overviews of the applications are supplied below.

#### NBS Demographic Data Entry at Submission Site (WEB)

Via a secure website, <u>https://dshsnbsweb.dshs.state.tx.us</u>, your facility will be able to enter and submit all specimen demographic information currently written on collection cards. After completion, you will then print a label to attach to the specimen collection card prior to mailing.

#### **Online Viewing of Final Results (WEB)**

Via a secure website, <u>https://dshsnbsweb.dshs.state.tx.us</u>, your facility will be able to view and print results on all specimens submitted. With appropriate identifying information, primary care providers will also be able to print first screen results on infants that are now in their care.

#### **Direct HL7 File Transfer of Demographic Information and Final Results (HL7)**

If your facility currently utilizes HL7 file transfer, our vender will work with you to configure files for transfer of demographic information from your facility to ours, and to accept HL7 files of final results.

This manual will provide detailed instructions on accessing and utilizing the WEB components noted above. A separate instruction manual will be provided for facilities using the HL7 file transfer application.

#### **II. CONTACT INFORMATION**

The NBS Contact List (Appendix A) is provided to assist with questions regarding the Newborn Screening Program.

If you encounter any difficulties with accessing the WEB applications, please contact the DSHS Laboratory Application Support area via email at <u>LabAppSupport@dshs.state.tx.us</u>.

For any other questions and/or comments, you may contact Susan Hoffpauir at 1-888-963-7111 ext. 6030 or email the DSHS Laboratory at LabInfo@dshs.state.tx.us.

#### III. NECESSARY EQUIPMENT/SUPPLIES

#### PRINTERS

A label printer is required to print the labels that will be attached to the NBS card. Three label printers that have passed testing with these applications are:

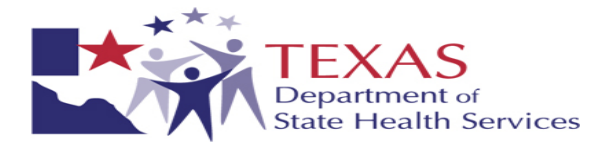

- 1. Zebra LP2824
- 2. DYMO LabelWriter 400 Turbo
- 3. Brother P-touch QL-5000

If you are using the Web application, you will need to configure your internet browser to allow label printing. Depending on the security settings of the facility, it may be necessary for IT staff to adjust these settings. The steps to do this are:

- 1. Click tools, internet options, security.
- 2. Click Trusted Sites.
- 3. Click Sites
- 4. Add your site to the trusted sites listing, <u>https://dshsnbsweb.dshs.state.tx.us</u>
- 5. Set security for this zone to Medium-Low

It will also be necessary to configure your printer driver to print the required label. Printer configuration steps are outlined in the document Web Printer Installation.doc.

### LABELS

DSHS requires that the labels be placed on the NBS demographic forms prior to shipment. The recommended label size is 2" x 4", a standard Shipping label.

The serial number printed on the label MUST MATCH the serial number on the form and attached filter card. **Missing or mismatched labels may result in specimen rejection.** 

Placement of the label on the NBS card is important. The label must not cover the bar code or the serial number.

#### SECURITY AND ACCESS FORMS

In order to gain access to the Web or HL7 application, each user must complete the Security and Access forms (Appendix B). Once the properly completed forms have been received by DSHS, a user name and password will be provided to each qualified user.

The DSHS Laboratory Application Support area will issue the passwords. You may contact them via email at <u>LabAppSupport@dshs.state.tx.us</u> if you have any questions and/or difficulties accessing the application(s).

#### SOFTWARE

In order to view the test result reports on the Web application, you will need Acrobat Reader v8 or higher installed on the computer. A link to a free download of Acrobat Reader v8 is accessible form the Result Reports Search page on the website.

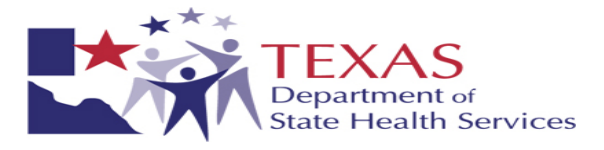

### IV. WEB APPLICATION BUSINESS RULES

The DSHS Newborn Screening Laboratory will follow the below business rules regarding specimens with remote entered demographic information.

- **1.** The submitting facility assumes responsibility to ensure that data submitted electronically is accurate at the time of receipt of the physical specimen at DSHS.
- 2. All physical specimens with electronically submitted demographic information must include a DSHS approved demographic label OR all required hand entered information.

#### 3. A specimen may be rejected if:

- a. The demographic form and attached web label have mismatched serial numbers.
- b. Remotely entered demographic information does not match the hard copy (label) information provided on the demographic form unless corrections are made as specified below.

#### 4. Specimens with successful data transfers:

- a. For all acceptable specimens with a label AND hand entered information on the demographic form, DSHS will process tests based on the information provided on the label only.
- b. Labels (or hand entered information in the absence of a label) will be used for verification and emergency purposes only. All DSHS testing will be based on remote entered information available when DSHS demographic processing occurs.
- c. Submitters may make corrections to remote entered information on the web label. Please make corrections to the label as follows – preferably using red ink:
  - i. Strike through the incorrect items with a single line.
  - ii. Print corrections neatly directly adjacent to the struck through item.
  - iii. Initial all changes.

#### 5. Specimens with unsuccessful data transfers:

- a. For all acceptable specimens with a label only, DSHS will process tests based on the information provided on the label.
- b. For all acceptable specimens with a label AND hand entered information on the demographic form, DSHS will process tests based on the information provided on the label only.
- c. For all acceptable specimens with hand entered information only, DSHS will process tests based on the handwritten information.

#### V. USING THE WEB APPLICATIONS

The Web applications are designed to allow a submitter to input NBS specimen demographic information via the system's Remote Data Entry module (RDE) and to view final test results via the Secure Remote Viewer (SRV). It is recommended that your label printer be turned on and ready to print labels when logging into the application.

Note: Your session will time out after 20 minutes of inactivity.

#### **Demographic Entry**

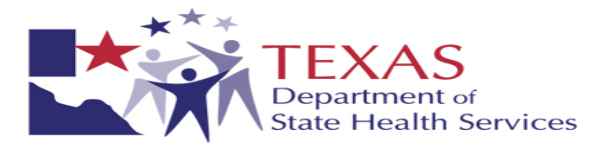

### A. Access and Login

- 1. Open Web Browser and go to https://dshsnbsweb.dshs.state.tx.us
- 2. Enter User Name and Password; select "Login".

| Neometrics Toolbar - Microsoft Internet Explorer provided by DSHS-Lab                                                           |                   |
|----------------------------------------------------------------------------------------------------|-------------------|
| File Edit View Favorites Tools Help                                                                                             | 2                 |
| 🕲 Bock - 🕥 - 💌 🗟 🏠 🔎 Search 🜟 Favorites 🚱 🔗 🍓 🗹 - 🛄 💢                                                                           |                   |
| Address 🕘 http://160.42.128.88/toolbar/login.aspx                                                                               | So Links » 📆 🗸    |
| TEXAS<br>Department of State Health Services                                                                                    | Newborn Screening |
|                                                                                                    |                   |
| The Texas Department of State Health Services welcome text.<br>This is the DSHS test website.<br>User Name<br>Password<br>Login | NEOMETRICS        |
| AD Done                                                                                                    | 🔮 Internet        |

After initial sign-in, you will be prompted to change your password. Complete; select "Change Password".

| 🗿 Untitled Page - Microsoft Internet Explorer provi                                     | ded by DSHS-Lab                                                                                                    |                                                                                           |
|-----------------------------------------------------------------------------------------|----------------------------------------------------------------------------------------------------|-------------------------------------------------------------------------------------------|
| File Edit View Favorites Tools Help                                                     |                                                                                                    |                                                                                           |
| 🔇 Back 🔹 🌍 🔹 📓 🚮 🔎 Search 😒                                                             | Favorites 🚱 🔗 - 🍓 🔟 - 📙                                                                                                    |                                                                                           |
| Address a http://160.42.128.88/toolbar/changepassword.asp                               | <                                                                                                    | So Links » 📆 🗸                                                                            |
| TEXAS<br>Department of State Health S                                                   | Services                                                                                                    | Newborn Screening                                                                         |
|                                                                                         |                                                                                                    |                                                                                           |
| 1. Passwo<br>2. Passwo<br>3. Passwo<br>5. Two nor<br>Change Y<br>Your pass<br>Password: | ds are case sensitive.<br>ds must have a length of at least 8 characters.<br>ds must have a length of at least 8 characters.<br>ds must contain a mix of alphabetic and non-alpha characters such as (i9#\$\$\^0.<br>- alpha characters include numbers (0-9) and special characters such as (i9#\$\$\^0.<br><b>our Password</b><br>word will expire today. | ιon-alpha characters.<br>_+=7/~ ;;,<> \).<br>special (l@#\$%^&*_+=?/~`;;,<> \) character. |
| Confirm New Password:                                                                   | ge Password Cancel                                                                                                    | NEOMETRICS                                                                                |
| Done                                                                                    |                                                                                                    | 🔮 Internet                                                                                |

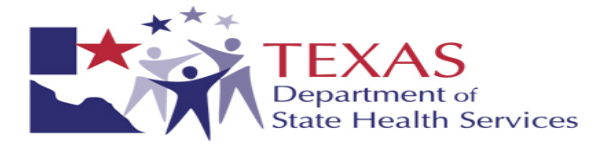

Upon successful login, the Newborn Screening Remote Services Home page will be displayed. From this screen, the user can choose to enter specimen demographic information or retrieve specimen results.

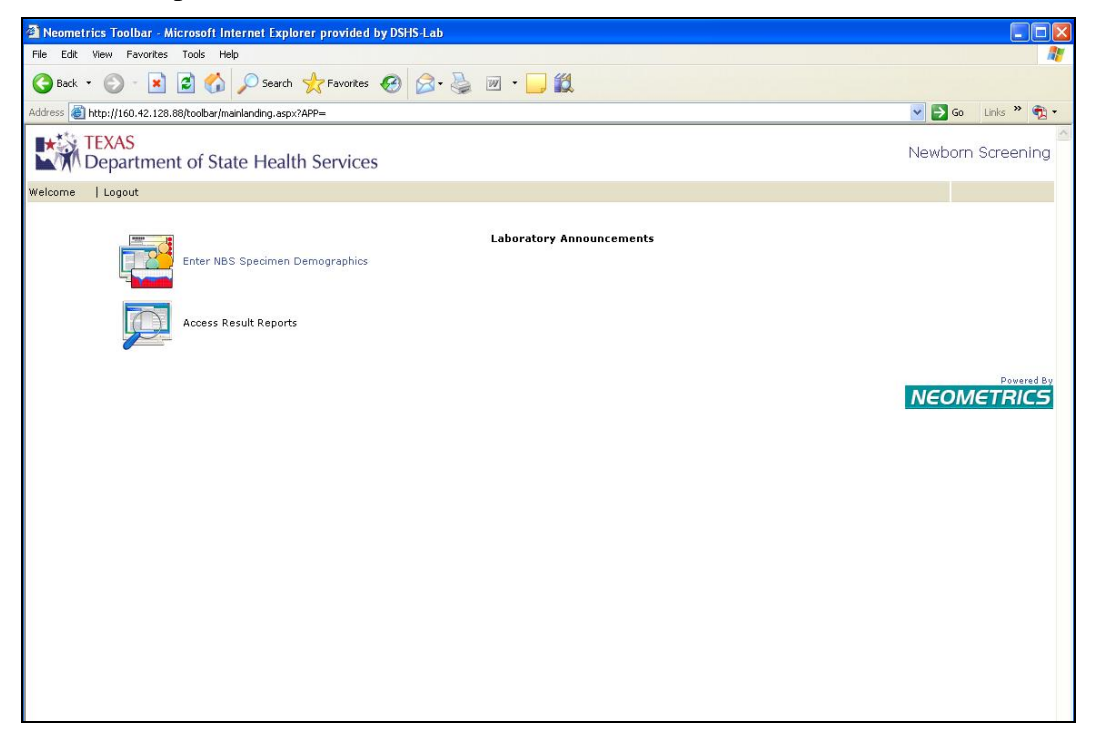

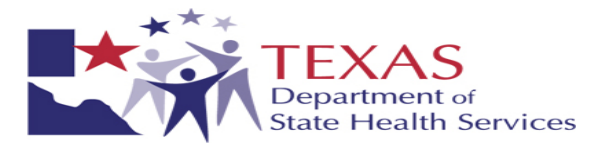

### **B.** Entering demographics

- 1. To begin the Data Entry module, select "Enter NBS Specimen Demographics".
- 2. The Data Entry screen will appear. Complete all fields.
  - a. Data entry tips:
    - If the required phone number is unavailable, please enter all 9s.
    - Enter dates in the following format: mm/dd/yyyy

| e Edit View Favorites Tools Help<br>Back - O - R C C - Search Search Search C - Search C - |                      |
|----------------------------------------------------------------------------------------------------|----------------------|
| ) Back + 📀 - 🖹 🗟 🏠 🔎 Search 🔆 Favorites 🤣 🔗 ዿ 🗹 + 🛄 🎇                                                                                                    |                      |
| tress 🛃 http://160.42.128.88/RDE/Default.aspx                                                                                                    |                      |
|                                                                                                    | 💽 🛃 Go 🛛 Links 🎽 📆 🗸 |
| 1.*** TEVAC                                                                                                    |                      |
| Department of State Health Services                                                                                                    | Newborn Screening    |
|                                                                                                    |                      |
| sicome   Home   Data Entry   Facility Reports   Search   Instructions   Logout                                                                                                    |                      |
| OTHER INFORMATION                                                                                                    |                      |
| Form Serial #                                                                                                    |                      |
| Last First Maiden SSN #                                                                                                    |                      |
| Mom DOB / / Medicaid Eligible Medicaid #                                                                                                    |                      |
| Address                                                                                                    |                      |
| City State TX 🔽 Phone # ( ) - Baby Father Last Name                                                                                                    |                      |
|                                                                                                    |                      |
| NPI # NPI #                                                                                                    |                      |
| Address                                                                                                    |                      |
| City State TX V Phone # ( ) - Fax # ( ) -                                                                                                    |                      |
|                                                                                                    |                      |
| Baby First                                                                                                    |                      |
| Med Becord # Multiple Birth? Weight (grams) [16(s)]                                                                                                    | Oz(s)                |
| Birth Date // Birth Time (Military) : Collection Date // Collection Time (Military) :                                                                                                    |                      |
| Sex V Feed V Ethnicity V Status                                                                                                    | ~                    |
| Test Ist Screen Serial # - 2 Abnormal DSHS Lab #                                                                                                    | 2                    |
|                                                                                                    |                      |
| usmiller INFURMATION<br>ease verify your submitter information. If anything has changed, please contact DSHS using the Contact link above.                                                                                                    |                      |
| NBSID# 00000001 NPT#                                                                                                    |                      |
| Name TEXAS DEPT OF STATE Address 1100 W 49TH ST                                                                                                    |                      |
| City AUSTIN State TX Zip 78756                                                                                                    |                      |

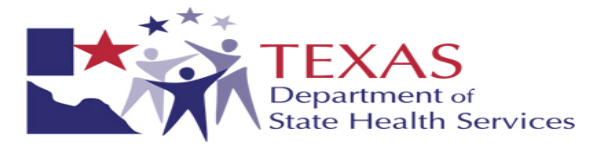

3. Ideally, all requested fields should be completed to ensure accuracy of testing. The Newborn Screening Demographic Entry Module requires entry and validity of key fields prior to electronic acceptance.

Missing data and validation errors will display in red at the top of the screen. The title of the field with an issue will also turn red.

| Neometrics Remote Demographic Entry - Microsoft Internet Explorer provided by DSHS-Lab                                                        |                       |
|----------------------------------------------------------------------------------------------------|-----------------------|
| File Edit View Favorites Tools Help                                                                                                    | A.                    |
| 😋 Back 👻 📀 - 💌 😰 🏠 🔎 Search 🧙 Favorites 🤣 🔗 - 🌺 🕅 👻 🛄                                                                                         |                       |
| Address 🚳 http://160.42.128.86/RDE/Default.aspx                                                                                               | 💌 🄁 Go                |
| TEXAS<br>Department of State Health Services                                                                                                  | Newborn Screening     |
| Welcome Brendan Reilly   Home   Data Entry   Facility Reports   Search   Instructions   Contact Us   Logout                                   |                       |
| Birth Date : This field is required<br>Collection Date: Cannot be a future date                                                               |                       |
| Form Serial # [07-0000055]                                                                                                    |                       |
| Last KREUGER First MOM Maiden SSN # 111-11-1111                                                                                               | ٦ ا                   |
| Mom DOB / / Medicaid Eligible V Medicaid #                                                                                                    |                       |
| Address Zip 78751                                                                                                    |                       |
| City State TX v Phone # (612) 331-3313 Baby Father Last Name                                                                                  |                       |
| PRIMARY CARE PHYSICIAN INFORMATION                                                                                                    |                       |
| Name (Last, First) NPI #                                                                                                    |                       |
| Address Zip                                                                                                    |                       |
| City State TX 💙 Phone # ( ) - Fax # ( ) -                                                                                                    |                       |
| NEWBORN INFORMATION                                                                                                    |                       |
| Baby Last KREUGER Baby First FREDDY                                                                                                    |                       |
| Med Record # 123456789Q Multiple Birth?                                                                                                    | Oz(s)                 |
| Birth Date // Birth Time (Military) : Collection Date (D6/30/2008) Collection Time (Military) :                                               |                       |
| Sex 1. Male Y Feed Y Ethnicity Y Status                                                                                                    |                       |
| est Ist screen Serial #7 Abnormal DSHS Lab #                                                                                                  | ¥                     |
| SUBMITTER INFORMATION<br>Please verify your submitter information. If anything has changed, please contact DSHS using the Contact link above. |                       |
| NBS ID # 00000001 NPI #                                                                                                    |                       |
| Name TEXAS DEPT OF STATE Address 1100 W 49TH ST                                                                                               |                       |
| City AUSTIN State TX Zip 78756                                                                                                    |                       |
| Save Submit Clear Search Banatte Drint Jahal View Jahal                                                                                       |                       |
|                                                                                                    | ×                     |
|                                                                                                    | Tructed cites         |
|                                                                                                    |                       |
| Start Start Noveli-delivered Appl 🕒 Indox - Microsoft Ou 🕐 Query Screen - Perk 🖄 Neometrics Remote 📁 Lesting                                  | 🕐 🖉 🕰 💕 😰 🗸 🕓 2145 PM |

- 4. If necessary, you can choose to "Save" the data already entered and return later to add missing information. HOWEVER The actual specimen cannot be mailed to DSHS until all information is submitted and a label is printed. Saved files should be completed as soon as possible!
- 5. Once all of the information is successfully entered, select "Submit" to forward the information to the DSHS Laboratory.

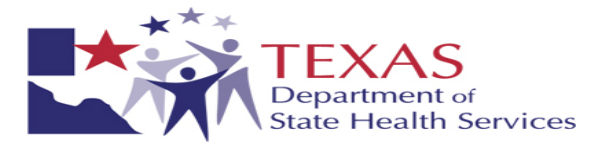

6. Print and place the label on the NBS demographic form. **Ensure the form serial number on the label matches the form serial number on the demographic form.** Then mail NBS card to the DSHS Laboratory. See below for proper placement of label on form. Multiple labels can be printed by selecting the number of copies in the Print dialog box.

| MOTHER INFO                                                                                                    | RMATION Mother's First Name                                                                                 | PRINT INFORMATION COMPLETELY,<br>ACCURATELY, & LEGIBLY IN BLOCK<br>CAPITAL LETTERS. | Lab No. For Texas DSHS Use Only                                                                                                    | ION A ION A         |
|----------------------------------------------------------------------------------------------------|----------------------------------------------------------------------------------------------------|-------------------------------------------------------------------------------------|----------------------------------------------------------------------------------------------------|---------------------|
| Maiden Name                                                                                                    | Social Security #                                                                                           | SPECIMEN REJECTED if NO                                                             | Date of Collection or NO Newborn's Last Name is provided,<br>NEWBORN INFORMATION<br>First Name/Twin A or B                                                                                                    | AVOID H             |
| Street Addres City Phone No Prysteam Ne Street Addres Submitter ID # 02564897 Mom: Simp Son, Zip: 78756 Baby: Simp Son, Med Rec #: ZGB7885; Birth Wt: 2565 Sex. | Margarie<br><sup>Ph# 512-458-7111</sup><br>Maggie F<br>2 <u>14x</u> DOB: 03/03/03<br><u>F</u> DOC: 03/14/03 | Medical Record No.                                                                  | Multiple<br>Birth<br>Order (1-9)<br>enn Stratt Number<br>Status<br>Status | 08-0625040<br>0 0 0 |

7. To access a previously saved specimen or to reprint a label for a previously submitted specimen, select "Search" from the menu list.

Complete one or more of the fields listed below and select the "Search" button.

| Neometrics Remote Demographic Entry - Mig                                                                                                    | rosoft Internet Explorer provided by DSHS-Lab |                          |
|----------------------------------------------------------------------------------------------------|-----------------------------------------------|--------------------------|
| File Edit View Favorites Tools Help                                                                                                    |                                               |                          |
| 🚱 Back 🝷 🚫 - 💌 🗟 🏠 🔎 Search                                                                                                    | 🛧 Favorites 🚱 🔗 - 🌺 🔟 🔹 🧾 🎇                   |                          |
| Address a http://160.42.128.88/RDE/Search.aspx                                                                                                    |                                               | So Links » 📆 🗸           |
| TEXAS<br>Department of State Heal                                                                                                    | th Services                                   | Newborn Screening        |
| Welcome   Home   Data Entry   Facility Rep                                                                                                    | orts   Search   Instructions   Logout         |                          |
| Form Serial Number<br>Mother's Last Name<br>Mother's First Name<br>Mother's Social Security Number<br>Newborn's Last Name<br>Collection Date<br>Birth Date<br>Birth Date<br>Birth Weight (grams)<br>Mother's Phone<br>Mother's Zip Code | · · · · · · · · · · · · · · · · · · ·         |                          |
| Sex                                                                                                    | ×                                             |                          |
| Submitter NBS 1D Number                                                                                                    |                                               |                          |
| Search Clear                                                                                                    |                                               |                          |
|                                                                                                    |                                               | Powered By<br>NEOMETRICS |

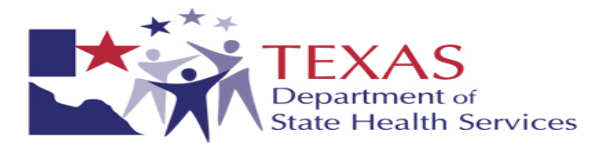

- 8. A listing of specimens meeting your search criteria will appear. The "Status" column indicates one of the following:
  - a. Saved Demographic Information saved by the submitter but not yet submitted to DSHS.
  - b. Submitted Demographic Information received by DSHS but not yet processed. This information will not be processed until the physical blood form has been received by DSHS.
  - c. Merged Demographic information received and processed by DSHS.

| Neometrics Remote Demographic Entry - Microsoft Internet Explorer provided by DSHS-Lab         |         |
|------------------------------------------------------------------------------------------------|---------|
| File Edit View Favorites Tools Help                                                            |         |
| 🚱 Back 🝷 💿 👻 😰 🏠 🔎 Search 🧙 Favorites 🤣 😥 - 🌺 👿 - 🛄 🐘 🏭                                        |         |
| Address 🕘 http://160.42.128.88/RDE/Searchresults.aspx                                          | 🔁 Go    |
| TEXAS Newborn Screen                                                                           | ning    |
| Welcome Brendan Reilly   Home   Data Entry   Facility Reports   Search   Instructions   Logout |         |
| Retry Print Cancel                                                                             |         |
| Form Med Baby Baby Birth Date Sex Date Coll Medicaid Mother Mother NBS ID Birth Weight Sta     | tus     |
| Edit 070000016 11111 GJHGHG GHGHGH 04/15/2008 1 05/15/2008 GGGGGGG SSSSSSS 00000001 Sub        | mitted  |
| Edit 070000055 123456789Q KREUGER FREDDY 04/17/2008 1 05/15/2008 KREUGER MOM 00000001 2500 Sub | mitted  |
| Edit 070000055 REILLY KIERAN 04/17/2008 1 05/15/2008 REILLY JENNIFER 00000001 2500 Sub         | mitted  |
|                                                                                                | ered By |
| Trusted sites                                                                                  |         |

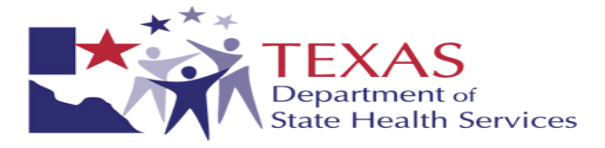

9. Click Edit to re-access demographics of a saved or submitted specimen. Additional labels can be printed from the demographic entry screen by selecting "Print Label".

| A Neometrics Remote Demographic Entry - Microsoft Internet Explorer provided by DSHS-Lab                                                         | - 7 🗙   |
|----------------------------------------------------------------------------------------------------|---------|
| File Edit View Favorites Tools Help                                                                                                    | A 1     |
| 🚱 Back 🝷 💿 - 💌 😰 🏠 🔎 Search 🥋 Favorites 🤣 🔗 - 🌺 🔟 - 🛄 🎠 🏭                                                                                        |         |
| Address 🕘 http://160.42.128.88/RDE/Default.aspx                                                                                                  | 💌 🔁 Go  |
| TEXAS       Newborn Sc         Welcome       Brendan Reilly   Home   Data Entry   Eaclifty Reports   Search   Instructions   Contact Us   Logout | reening |
| MOTHER INFORMATION       Form Serial # 07-0000055       Last KREUGER       First MOM       Mom DOB / /       Address       Zip 78751             |         |
| City State X Phone # [512] 331-3313 Baby Father Last Name                                                                                        |         |
| PRIMARY CARE PHYSICIAN INFORMATION                                                                                                    |         |
| Name (Last, First) NP1#                                                                                                    |         |
| Address         2/p           City         State         TX         Phone # ( ) -         Fax # ( ) -                                            |         |
| NEWBORN INFORMATION                                                                                                    |         |
| Baby Last KREUGER Baby First FREDDY                                                                                                    |         |
| Med Record # 123456789Q Multiple Birth? V Birth Order Weight (grams) 2500 Lb(s) Oz(s)                                                            |         |
| Birth Date 04/17/2008 Birth Time (Military) : collection Date 05/15/2008 Collection Time (Military) :                                            |         |
| Sex 1. Male V Feed V Ethnicity V Status V                                                                                                    |         |
| Test 🔽 1st Screen Sarial # 💡 Abnormal DSHS Lab #                                                                                                 |         |
| SUBMITTER INFORMATION<br>Please verify your submitter information. If anything has changed, please contact DSHS using the Contact link above.    |         |
| NBS ID # 00000001                                                                                                    |         |
| Name IEXAS UEPT OF STATE Address 1100 W 97H ST                                                                                                   |         |
| City AUSTIN State Zip 78756                                                                                                    |         |
| Save Submit Clear Search Report Print Label Vew Label                                                                                            |         |
|                                                                                                    | >       |
| Done     One                                                                                                    | ites    |
| 📕 start 🔰 🕄 Novel-delvere 🔞 Irbox - Microso D. Ouerv Screen 🐴 Nermetrics Re 🎓 Training Team 💷 (1955 Remote Da 💈 🖉 🖉 🖉 🖉 🦉                        | 2:47 PM |

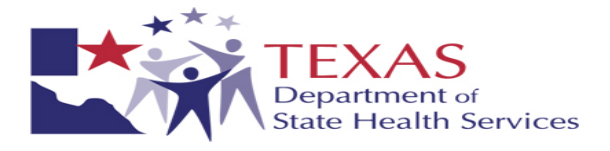

10. To view listings of specimens saved and submitted by your facility, select "Facility Reports" from the menu list.

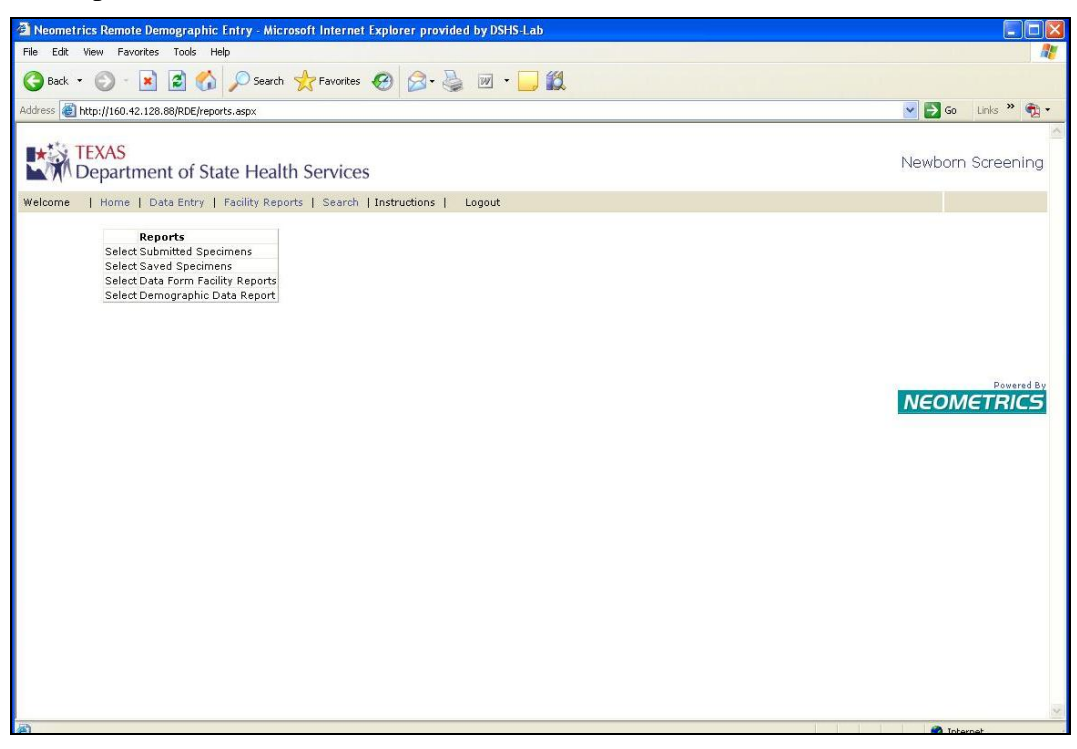

- a. Submitted Specimens Returns a listing of all specimens submitted by your facility.
- b. Saved Specimens Returns a listing of all specimens saved but not yet submitted by your facility.
- c. Data Form Facility Reports Provides a listing of all specimens submitted by a facility within a user defined date range sorted by the specimen status (Saved, Submitted, Merged).
- d. Demographics Data Report Provides a listing of all specimens submitted by a facility within a user defined range of form serial numbers.
- 11. To Access Specimen result reports, click Home to return to the Newborn Screening Remote Services Home page.

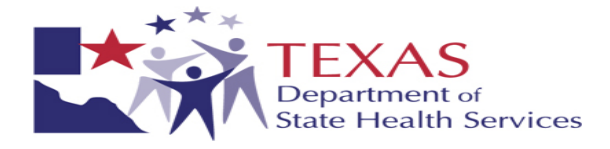

### **Viewing Results Online**

1. To begin the Test Results module, select "Access Result Reports".

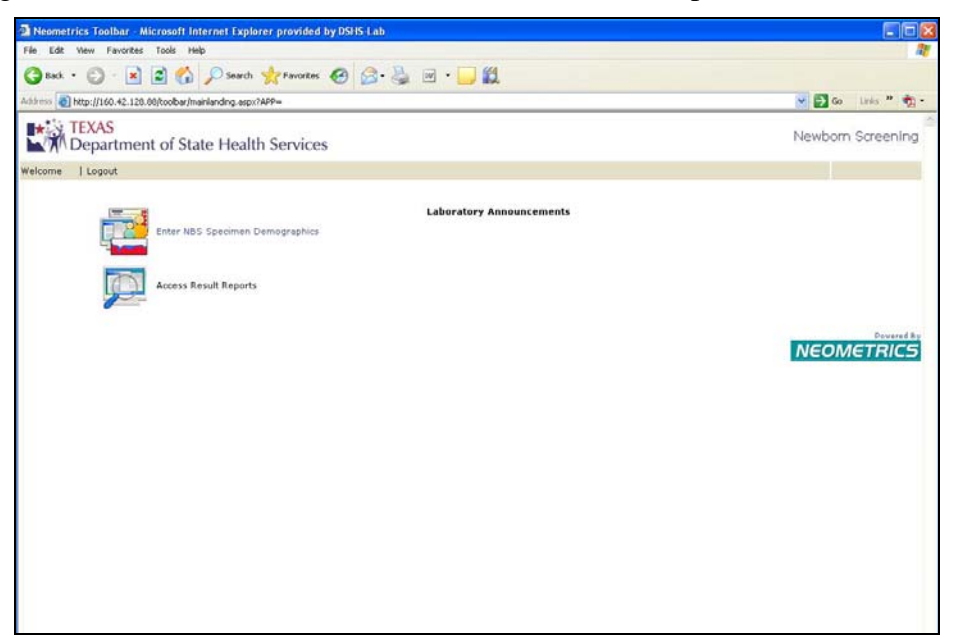

2. The search screen will appear. Leaving the "Submitted Samples Only" box checked, enter information into any field and select "Perform Search".

| Neometrics Secure Remote Viewer - Microsoft Internet                                          | f Explorer provided by DSHS-Lab |                      |
|-----------------------------------------------------------------------------------------------|---------------------------------|----------------------|
| File Edit View Favorites Tools Help                                                           |                                 | <u></u>              |
| 🔇 Back 🔹 🜍 · 💌 🗟 🐔 🔎 Search 🤸 Far                                                             | rankes 🙆 🍰 🖉 🛛 🔁 🎇              |                      |
| Address a http://160.42.128.88/SRV/SRVOLSCriteria.aspx                                        |                                 | 💌 🔁 Go 🛛 Links 🦉 📆 🔸 |
| TEXAS<br>Department of State Health Services<br>Welcome   Mome   Search   Instructions   Logo | vices<br>«                      | Newborn Screening    |
| Form Serial #                                                                                 | Medical Record #                |                      |
| 8                                                                                             |                                 | Internet             |

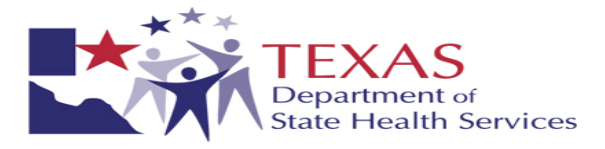

3. A listing of reports submitted by your facility that meet the search criteria will be listed. Select "View Report" to view a single report or complete the check box next to multiple reports and select "View Selected Reports" to view results for multiple specimens.

| File Edit View Pavorites Tools Help     Back Image: Search Image: Search Image: Search Image: Search Image: Search   Address   Image: Search Image: Search Image: Search Image: Search Image: Search Image: Search   Welcome Brendan Reilly   Home Search Image: Image: Search Image: Search Image: Search Image: Search   View Selected Reports   New Search Image: Search Image: Search Image: Search Image: Search   View Selected Reports   New Search Image: Search Image: Search Image: Search   View Selected Reports New Search Image: Search Image: Search   View Selected Reports New Search Image: Search Image: Search   View Report 060818431 Image: Search Image: Search   View 060818431 Image: Search Image: Search   View 060820967 Image: Search Image: Search   View 060620967 Image: Search Image: Search   View 06032583 Image: Search Image: Search   View 06032583 Image: Search Image: Search   View 060277692 Image: Search Image: Search                                                                                                    |
|----------------------------------------------------------------------------------------------------|
|                                                                                                    |
| Address       Form Serial Baby Name       Birth Date       Mother Name       Submitter       Physician       DSHS Lab #         View Selected Reports       View Selected Reports       060818431       Instructions       Instructors       SERVICES       20070410528         View Report       060818431       Instructions       Instructors       TEXAS DEPT OF STATE HLTH       20070410528         View Report       060620967       Instructors       Image: Services       SERVICES       20070670542         View Report       060332583       Image: Services       TEXAS DEPT OF STATE HLTH       20070820213         View Report       060277692       Image: Services       TEXAS DEPT OF STATE HLTH       20070924472                                                                                                    |
| Form Serial Baby       Birth Date       Mother       Submitter       Physician       DSHS Lab #         View Selected Reports       Name       Baby       Birth Name       TEXAS DEPT OF STATE HLTH       20070410528         View       060818431       Image: Comparison of the serie of the serie of                                                                                                    |
| Welcome Brendan Reilly       Home       Search       Instructions       Logout         View Selected Reports       New Search       New Search         Image: Search Processing Selected Reports       New Search         Image: Search Processing Selected Reports       New Search         Image: Search Processing Selected Reports       New Search         Image: Search Processing Selected Reports       New Search         Image: Search Processing Selected Report       Name         Image: View Report       060818431         Image: View Report       060620967         Image: View Report       060332583         Image: View Report       060277692         Image: View Report       060277692         Image: View Report       060277692         Image: View Report       060277692         Image: View Report       060277692         Image: View Report       060277692         Image: View Report       060277692         Image: View Report       060277692         Image: View Report       060277692         Image: View Report       060277692         Image: View Report       060277692         Image: View Report       060277692         Image: View Report       060277692         Image:                                                                                                    |
| View Selected Reports       New Search         Image: Image: I |
| Form Serial<br>#Baby<br>NameBirth<br>DateMother<br>NameSubmitterPhysicianDSHS Lab #View<br>Report060818431CCCTEXAS DEPT OF STATE HLTH20070410528View<br>Report060620967CCCTEXAS DEPT OF STATE HLTH20070670542View<br>Report06033583CCCTEXAS DEPT OF STATE HLTH20070820213View<br>Report060277692CCCTEXAS DEPT OF STATE HLTH20070924472View<br>Report060277692CCCTEXAS DEPT OF STATE HLTHC20070924472                                                                                                    |
| Form Serial     Baby<br>Name     Birth<br>Date     Mother<br>Name     Submitter     Physician     D5HS Lab #       Image: Series Series                   |
| View<br>Report       060818431       TEXAS DEPT OF STATE HLTH       20070410528         View<br>Report       060620967       TEXAS DEPT OF STATE HLTH       20070670542         View<br>Report       060332583       TEXAS DEPT OF STATE HLTH       20070820213         View<br>Report       060277692       TEXAS DEPT OF STATE HLTH       20070924472         View<br>Report       060277692       TEXAS DEPT OF STATE HLTH       20070924472                                                                                                    |
| View Report       060620967       TEXAS DEPT OF STATE HLTH       20070670542         View Report       060332583       TEXAS DEPT OF STATE HLTH       20070620213         View Report       060277692       TEXAS DEPT OF STATE HLTH       20070924472         View Report       060277692       TEXAS DEPT OF STATE HLTH       20070924472                                                                                                    |
| View Report       060332583       TEXAS DEPT OF STATE HLTH       20070820213         View Report       060277692       TEXAS DEPT OF STATE HLTH       20070924472         Services       Services       20070924472                                                                                                    |
| View 060277692 TEXAS DEPT OF STATE HLTH 20070924472 SERVICES                                                                                                    |
|                                                                                                    |
|                                                                                                    |

PDF images of the official newborn screening result reports will be displayed and can be saved or printed.

4. Select the "Search" option from menu list or "New Search" to begin a new search.

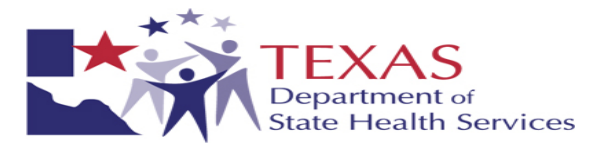

- 5. To Search for results on a specimen that was not submitted by your facility, uncheck the "Submitted Specimen Only" box. For patient privacy security, external result searches require one of the following specific combinations of search fields.
  - Date of Birth AND (Mother's First OR Last Name) AND Mother's Social Security Number
  - Date of Birth AND (Mother's First OR Last Name) AND Medicaid Number
  - Date of Birth AND (Mother's First OR Last Name) AND Mom's Phone number
  - Date of Birth AND (Baby's First OR Last Name) AND Mother's Social Security Number
  - Date of Birth AND (Baby's First OR Last Name) AND Medicaid Number
  - Date of Birth AND (Baby's First OR Last Name) AND Mom's Phone number
  - Form Serial Number AND (Baby Last Name OR Mother Last Name OR Mother First Name OR Medicaid Number OR Medical Record Number OR Mother Social Security Number OR Mother Phone)
  - Mother's first name AND Mother's Social Security Number

#### **C. Instructions and Contact Information**

Click the Instructions link at the top of either module for assistance with:

- Functionality of the Web System
- Printer and Browser Configurations
- Labels
- Frequently Asked Questions
- Passwords

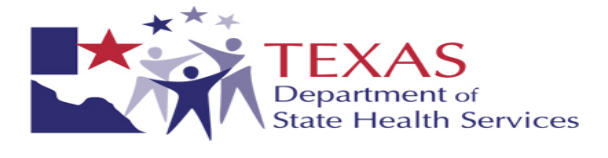

## VI. APPENDIX

## A. NBS Contact List:

| Dire                                                                                                    | ctory                                                                                                    |
|----------------------------------------------------------------------------------------------------|----------------------------------------------------------------------------------------------------|
| 1-800-2.<br>http://www.dshs.st                                                                                                    | 52-8023<br>ate.tx.us/newborn/                                                                                                    |
| Laboratory                                                                                                    | Case Management                                                                                                    |
| The Laboratory can provide help in the following areas:                                                                                                    | The Case Management team can provide help in th<br>following areas:                                                                                                    |
| <ul> <li>Requests for collection forms, envelopes, and<br/>provider labels; payments for these supplies.</li> <li>Specimen collection procedures and techniques<br/>to avoid unsatisfactory test results.</li> <li>Requests for test results.</li> <li>Status of specimen arrival and test completion.</li> <li>Technical information on test procedures and<br/>reports.</li> <li>General Information<br/>Specimen Collection &amp; Handling Procedures</li> <li>Supplies</li></ul> | <ul> <li>Newborn screening educational materials<br/>(English and Spanish available)</li> <li>Instructions for follow-up of abnormal screening<br/>results, i.e. what type of specimen to submit for<br/>additional testing, where, and when.</li> <li>Referrals to pediatric specialists for diagnosis<br/>and management of newborn screening<br/>disorders.</li> <li>Referrals for financial resources available to<br/>assist with covering the costs of medical<br/>management and special dietary needs for<br/>diagnosed cases.</li> <li>Information on requirements for newborn<br/>screening in Texas.</li> <li>General Information2129<br/>Education Materials (Free)</li> <li>Congenital Adrenal Hyperplasia (CAH)2819</li> </ul> |
| <u>Billing</u>                                                                                                    | Congenital Hypothyroidism                                                                                                    |
| Reporting                                                                                                    | Hemoglobinopathies                                                                                                    |
| Report Cards                                                                                                    | Biotinidase Deficiency                                                                                                    |

1

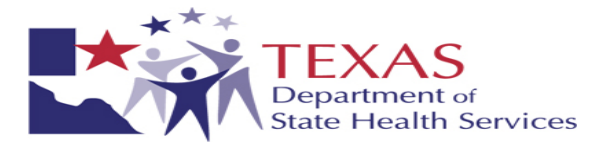

## B. Mandatory Forms/Agreements:

i. Web Remote User Access form with Confidentiality and Non-disclosure Agreement – page 1

|                                                                                                    | 1.0.1                                                                                                    | ova 112017 - 246000, 1                                                                                                    | 10/14-3                                                                                                    |                                                                                                    |                                                                                                    |                                                                                                    |                                                                                                    |
|----------------------------------------------------------------------------------------------------|----------------------------------------------------------------------------------------------------|----------------------------------------------------------------------------------------------------|----------------------------------------------------------------------------------------------------|----------------------------------------------------------------------------------------------------|----------------------------------------------------------------------------------------------------|----------------------------------------------------------------------------------------------------|----------------------------------------------------------------------------------------------------|
| SE                                                                                                    | CURITY RIGHTS A                                                                                                    | ND CONFIDENTIA                                                                                                    | LITY FORM                                                                                                    | FOR EACH USE                                                                                                    | R ACCOUNT                                                                                                    |                                                                                                    |                                                                                                    |
| Please complete all infor<br>Confidentiality Agreems<br>ign and date this form a                                                                                                    | rmation for each DSHS W<br>ent and each Facility will :<br>nd fax, mail, or e-mail the                                                                                                    | /eb Services remote user.<br>need to sign the DSHS F<br>e scanned image of it to I                                                                                                    | Each new use<br>acility Security<br>DSHS Laborato                                                                                                    | r will need to sign the I<br>Agreement. The reque<br>ry. E-mail: <u>remotelabs</u>                                                                                                    | OSHS Laboratory V<br>sting Facility Adm<br>upport@dshs.stat                                                                                                    | Veb Servic<br>inistrator<br>ie.tx.us                                                                                                    | ce<br>will                                                                                                    |
| ection 1: Requesting W                                                                                                    | /eb User General Informa                                                                                                    | tion (Please fill out all R                                                                                                    | equired fields)                                                                                                    |                                                                                                    |                                                                                                    |                                                                                                    |                                                                                                    |
| USER NAME: Last                                                                                                    |                                                                                                    |                                                                                                    | First                                                                                                    |                                                                                                    | M                                                                                                    | II                                                                                                    |                                                                                                    |
| -                                                                                                    | Requir                                                                                                    | red                                                                                                    |                                                                                                    | Required                                                                                                    |                                                                                                    |                                                                                                    |                                                                                                    |
| Credentials:                                                                                                    | UPIN:                                                                                                    |                                                                                                    | Ordering P                                                                                                    | rovider NPI:                                                                                                    |                                                                                                    |                                                                                                    |                                                                                                    |
| MD, LVN,                                                                                                    | etc. If you                                                                                                    | 're an ordering provider                                                                                                    |                                                                                                    | Require                                                                                                    | d - if you're an orden                                                                                                    | ing provide.                                                                                                    | r                                                                                                    |
| E-mail:                                                                                                    | P                                                                                                    |                                                                                                    | Phone #                                                                                                    | t                                                                                                    | Descind                                                                                                    |                                                                                                    |                                                                                                    |
|                                                                                                    | Kequirea                                                                                                    |                                                                                                    |                                                                                                    |                                                                                                    | Requirea                                                                                                    |                                                                                                    |                                                                                                    |
| Facility Name:                                                                                                    | red – Must match Facility N                                                                                                    | ame as on Facility Security                                                                                                    | Agreement                                                                                                    | Fax Number:                                                                                                    | ired- If fax machine i                                                                                                    | s secured                                                                                                    |                                                                                                    |
|                                                                                                    |                                                                                                    | 2 contracting on any of                                                                                                    |                                                                                                    | Newborn Screeping                                                                                                    | Clinical Chemistry                                                                                                    | y 🗌 Micro                                                                                                    | biology                                                                                                    |
| Facility City and Zip (                                                                                                    | Code:                                                                                                    | d - City                                                                                                    | Required – Zip                                                                                                    | Types of Test Result                                                                                                    | (s) as on Facility Sect                                                                                                    | writy Agrees                                                                                                    | ment                                                                                                    |
|                                                                                                    |                                                                                                    |                                                                                                    |                                                                                                    |                                                                                                    |                                                                                                    |                                                                                                    |                                                                                                    |
| Section 2: Clinical Cher<br>Name and Credentials (                                                                                                    | mistry Only. Please list al                                                                                                    | l ordering providers subr<br>LIDIN (If Avai                                                                                                    | nitting tests for                                                                                                    | the Facility. Attach add                                                                                                    | litional page if nee<br>ovider NDI:                                                                                                    | ded.                                                                                                    |                                                                                                    |
| Name and Gredennars (                                                                                                    | MD, FR, IVF, EU).                                                                                                    | OPIN (II AVai                                                                                                    | laoiej.                                                                                                    | 10-tugit pi                                                                                                    | ovider IVP1.                                                                                                    |                                                                                                    |                                                                                                    |
| The Department of Stat<br>use the services of<br>healthcare providers, et<br>personnel will be provid<br>tisclosure to unauthoris                                                                                                    | ty Form<br>e Health Services (DSHS)<br>fewborn Screening C C<br>c.) have a legitimate need<br>led access to information<br>sed individuals. To ensum                                                                                                    | ) authorizes<br>linical Chemistry M M<br>to access this system in<br>and data that is sensitive<br>e the integrity, security a<br>set to treat all information                                                                                                    | ficrobiology. C<br>order to review<br>, confidential, p<br>nd confidential, a                                                                                                    | ertain designated facili<br>, record, and/or edit dat<br>protected health informa-<br>ity of DSHS information                                                                                                    | <u>(Facility Na</u><br>ies (laboratories, h<br>a. The facility's au<br>tion, or is otherwis<br>n and data, all indi                                                                                                    | ne) to acco<br>ospitals,<br>thorized<br>e protecte<br>viduals wh                                                                                                    | ess and<br>d from                                                                                                    |
| The Department of Stat<br>use the services of<br>personnel will be providers, et<br>personnel will be provid<br>disclosure to unauthoriz<br>obtain access to DSHS<br>Escept as authorized by<br>disclosure or discussion                                                                                                    | et y Form<br>e Health Services (DSHS)<br>iewborn Screening C C<br>c) have a legitimate need<br>led access to information<br>ded individuals. To ensum<br>information resources agre-<br>state and federal law. (in<br>of any information or dat                                                                                                    | ) authorizes                                                                                                    | ficrobiology. C<br>order to review<br>, confidential, p<br>nd confidential,<br>a and data as hi<br>to, the Health In<br>te of this service                                                                                                    | ertain designated facili<br>record, and/or edit dat<br>protected health informative<br>ghly sensitive, confiden<br>usurance Portability and<br>is strictly prohibited.                                                                                                    | <i>[Facility Nar</i><br>ties (laboratories, h<br>a. The facility's au<br>titon, or is otherwis<br>n and data, all indiv<br>tial and protected f<br>Accountability Ac                                                                                                    | ne) to acco<br>ospitals,<br>thorized<br>se protecte<br>viduals wh<br>from disclo<br>rt), publica                                                                                                    | ess and<br>d from<br>to<br>osure.<br>ation,                                                                             |
| The Department of Stat<br>use the services of<br>personnel will be providers, etc<br>personnel will be provid<br>disclosure to unauthoriz<br>obtain access to DSHS :<br>Except as authorized by<br>disclosure or discussion<br>Each person who wi                                                                                                    | ty Form<br>e Health Services (DSHS)<br>fewborn Screening [] C<br>c.) have a legitimate need<br>led access to information<br>wed individuals. To ensur-<br>information resources agr<br>state and federal law, (in<br>of any information or dar<br>II have access to DSHS I                                                                                                    | ) authorizes N<br>linical Chemistry N<br>to access this system in<br>and data that is sensitive<br>e the integrity, security as<br>ee to treat all information<br>cluding, but not limited t<br>ta observed during the us<br>nformation Resources i                   | ficrobiology. C<br>order to review<br>, confidential, p<br>nd confidential<br>, and data as hi<br>and data as hi<br>to, the Health In<br>se of this service<br>s required to s                                                                                                    | ertain designated facili<br>, record, and/or edit dat<br>vrotected health informatio<br>ghly sensitive, confiden<br>surance Portability and<br>e is strictly prohibited.<br>ign this agreement.                                                                                                    | (Facility Nation (Facility Nation (Facility State))<br>(Facility's aution, or is otherwise<br>and data, all individial and protected f<br>Accountability Accountability Accountabili | me) to acco<br>ospitals,<br>tthorized<br>se protecte<br>viduals wh<br>from disclo<br>rt), publicz                                                                                                    | ess and<br>d from<br>o<br>osure.<br>ation,                                                                              |
| The Department of Stat<br>use the services of<br>personnel will be providers, eb<br>personnel will be provid<br>disclosure to unauthoriz<br>obtain access to DSHS<br>Except as authorized by<br>disclosure or discussion<br>Each person who wi                                                                                                    | ty Form<br>e Health Services (DSHS)<br>fewborn Screening CC<br>c.) have a legitimate need<br>led access to information<br>ad individuals. To ensure<br>information resources agr<br>vatae and federal law, (in<br>of any information or da<br>ll have access to DSHS I<br>a rema                                                                                                    | ) authorizes M<br>linical Chemistry M<br>to access this system in<br>and data that is sensitive<br>e the integrity, security a<br>ee to treat all information<br>cludang, but not limited<br>ta observed during the us<br>nformation Resources i<br>cantative of      | ficrobiology. C<br>order to review<br>, confidential,<br>n and confidential<br>a and data as hi<br>to, the Health Ir<br>se of this service<br>is required to s                                                                                                    | ertain designated facili<br>, record, and/or edit dat<br>rotected health informativy<br>of DSHS informatio<br>ghly sensitive, confiden<br>surance Portability and<br>e is strictly prohibited.<br>ign this agreement.                                                                                                    | (Facility Nan<br>ties (laboratories, h<br>a. The facility's au<br>tion, or is otherwis<br>n and data, all indivinial and protected f<br>Accountability Ac<br>[<br>(Eacility Name) au                                                                                                    | me) to acco<br>ospitals,<br>thorized<br>is protecte<br>viduals wh<br>from discle<br>rt), publica<br>m using th                                                                                                    | ess and<br>d from<br>10<br>psure.<br>ation,                                                                             |
| The Department of Stat<br>use the services of<br>personnel will be providers, etc<br>personnel will be provider<br>disclosure to unauthoriz<br>obtain access to DSHS :<br>Except as authorized by<br>disclosure or discussion<br>Each person who will<br>service on behalf of the<br>limited terms and condi                                                                                                    | ty Form e Health Services (DSHS) fewborn Screening  C.) have a legitimate need led access to information bed individuals. To ensur- information resources agr 'state and federal law, (in of any information or da II have access to DSHS IIa a repre- named facility for the lim tions of this agreement.                                                                                                    | ) authorizes N<br>linical Chemistry N<br>to access this system in<br>and data that is sensitive<br>e the integrity, security as<br>ee to treat all information<br>cluding, but not limited t<br>ta observed during the us<br>information Resources i<br>sentative of  | ficrobiology. C<br>order to review<br>, confidential, p<br>nd confidential<br>a and data as hi<br>to, the Health I<br>to, the Health I<br>is required to s<br>ement between                                                                                                    | ertain designated facili<br>, record, and/or edit dat<br>rotected health informa-<br>ity of DSHS informatio<br>ghly sensitive, confider<br>issurance Portability and<br>e is strictly prohibited.<br>ign this agreement.<br>DSHS and the facility.                                                                                                    | (Facility National (Facility National Internet)<br>(Facility's automation of the facility's automation or is otherwised in and data, all individual and protected for the facility Action of the facility National (Facility National) and a second statematical and a second statematical statematical statem            | me) to accous<br>ospitals,<br>thorized<br>se protecte<br>viduals wh<br>from discle<br>r(), publics<br>m using th<br>gree to the                                                                                                    | ess and<br>d from<br>o<br>sure.<br>ation,<br>is                                                                         |
| The Department of Stat<br>use the services of<br>healthcare providers, etc<br>personnel will be provid<br>disclosure to unauthoriz<br>obtain access to DSHS<br>Except as authorized by<br>disclosure or discussion<br>Each person who will<br>service on behalf of the<br>imited terms and condi<br>I also understand that D<br>the department from ou<br>in the loss, destruction of<br>for the confidentiality of                                                                                                    | ty Form e Health Services (DSHS) feewborn Screening C C, have a legitimate need led access to information edi individuals. To ensure information resources agr state and federal law, (in of any information or da l have access to DSHS Ia repre named facility for the lim tions of this agreement. SHS is required by law to tistie disclosure, and that or or disclosure of sensitive a fue system's configurants                                                                                                    | ) authorizes M<br>linical Chemistry M<br>to access this system in<br>and data that is sensitive<br>e the integrity, security ar<br>ee to treat all information<br>cluding, but not limited it<br>to observed during the us<br>information Resources i<br>sentative of | ficrobiology. C<br>order to review<br>(.confidential:<br>and confidential:<br>and data as hi<br>to, the Health In<br>e of this service<br>is required to s<br>ement between<br>ity and security<br>osure could res-<br>tion maintained                                                                                                    | ertain designated facili<br>, record, and/or edit dat<br>protected health informative<br>ghly sensitive, confiden<br>issurance Portability and<br>e is strictly prohibited.<br>ign this agreement.<br>DSHS and the facility.<br>of its network and the v<br>ult in serious security of<br>by the department. I understand that my breas                                                                                                    | (Facility Na<br>ties (laboratories, h<br>a. The facility's au<br>thion, or is otherwis<br>n and data, all indiv<br>trial and protected f<br>l. Accountability Ac<br>]<br>(Facility Name) au<br>[ understand and a<br>data and information<br>r confidentiality bro<br>nderstand that I am                                                                                                    | me) to accu-<br>ospitals,<br>thorized is<br>protected<br>widuals wh<br>from discle<br>rt), publics<br>m using th<br>gree to the<br>m maintain<br>eaches resp<br>also resp<br>t could re                                                                                                    | d from<br>to<br>so<br>source.<br>tition,<br>is<br>e<br>unting<br>sulting<br>sulting                                     |
| The Department of Stat<br>use the services of<br>personnel will be providers, etc<br>personnel will be providers, etc<br>personnel will be provider<br>disclosure to unauthorize<br>obtain access to DSHS :<br>Except as authorized by<br>disclosure or discussion<br>Each person who will<br>Except as authorized by<br>disclosure or discussion<br>Each person who will<br>service on behalf of the<br>limited terms and condi<br>I also understand that D<br>the department from ou<br>in the loss, destruction of<br>for the confidentiality o<br>violation of state and fe                                        | ty Form e Health Services (DSHS) feewborn Screening  C,) have a legitimate need led access to information edi individuals. To ensure information resources agr 'state and federal law, (in of any information or da lt have access to DSHS Ia reprea reprea repa repr | ) authorizes N<br>linical Chemistry N<br>to access this system in<br>and data that is sensitive<br>e the integrity, security ar<br>ee to treat all information<br>cluding, but not limited it<br>ta observed during the us<br>information Resources i<br>sentative of | ficrobiology. C<br>order to review<br>(.confidential,<br>and confidential)<br>and data as hi<br>to, the Health In<br>e of this service<br>is required to s<br>ement between<br>ity and security<br>osure could res<br>fion maintained<br>ure. I further u<br>es could be asse                                                                                    | ertain designated facili<br>, record, and/or edit dat<br>protected health information<br>ghly sensitive, confiden<br>isurance Portability and<br>e is strictly prohibited.<br>ign this agreement.<br>DSHS and the facility.<br>of its network and the v<br>ult in serious security of<br>by the department. I un<br>mederstand that my breas<br>used for each violation.                                                                                                    | (Facility National (Facility National Internet) (Facility's authom, or is otherwise and data, all individual and protected for the state of the state of the               | we) to accuso pitals,<br>thorized is protected<br>viduals which from discler<br>(t), publics<br>on using the<br>gree to the<br>on maintain<br>eaches resp<br>a also respond<br>t could respond<br>t could t<br>t could t<br>t could t<br>t | d from<br>o<br>soure.<br>stion,<br>is<br>e<br>und by<br>unsible<br>sulting                                              |
| The Department of Stat<br>use the services of<br>personnel will be providers, eb<br>personnel will be providers,<br>obtain access to DSHS<br>Except as authorized by<br>disclosure or discussion<br>Each person who will<br>escrute on behalf of the<br>limited terms and condi<br>I also understand that D<br>the department from our<br>in the loss, destruction of<br>for the confidentiality of<br>violation of state and fe<br>I agree that I will not di<br>compromised, I will im<br>username and password                                                                                                    | ty Form e Health Services (DSHS) fewborn Screening C C ) have a legitimate need led access to information edi individuals. To ensum information resources agr state and federal law, (in of any information or da l have access to DSHS I a repre named facility for the lim tions of this agreement. GHS is required by law to tiside disclosure, and that of the system's configurati deral laws, under which c sclose nor release my use mediately contact DSHS is                                                                                                    | ) authorizes                                                                                                    | ficrobiology. C<br>order to review<br>(confidential,<br>and confidential)<br>and confidential<br>and the confidential<br>of this service<br>is required to s<br>ement between<br>ity and security<br>osure could res<br>to maintained<br>the . I further u<br>es could be asse<br>myone at any the<br>inactivated in                                             | Sertain designated facility, record, and/or edit dat<br>protected health informative of DSHS information<br>ghly sensitive, confident<br>surance Portability and<br>e is strictly prohibited.<br>ign this agreement.<br>DSHS and the facility.<br>of its network and the e<br>ult in serious security or<br>by the department. I ut<br>meetstand that my breasessed for each violation.<br>me. In the event my us<br>unediately. A new account.                                   | (Facility Nan<br>ties (laboratories, h<br>a. The facility's au<br>ttion, or is otherwis<br>n and data, all indivi-<br>tial and protected f<br>(Accountability Ac<br>)<br>(Facility Name) au<br>(Facility Name) au<br>1 understand and a<br>data and information<br>derstand that I am<br>ch of this agreemen<br>emame and passwo<br>ount will be issued                                                                                                    | we) to accuropitals,<br>ithorized is<br>protected by protected<br>viduals wh<br>from discle<br>rt), publics<br>m using th<br>gree to the<br>m maintain<br>eaches ress<br>also respond to could re-<br>vid have by<br>to me with                                                                                                    | d from<br>oo<br>soure.<br>ition,<br>is<br>eed by<br>ulting<br>soulting<br>soulting<br>a a new                           |
| The Department of Stat<br>use the services of<br>healthcare providers, et<br>personnel will be provid<br>disclosure to unauthoriz<br>obtain access to DSHS :<br>Except as authorized by<br>disclosure or discussion<br>Each person who will<br>Each person who will<br>service on behalf of the<br>limited terms and condi-<br>limited terms and condi-<br>tinited terms and condi-<br>to the department from our<br>in the loss, destruction of<br>for the confidentiality or<br>violation of state and fe<br>(agree that I will not di<br>compromised, I will im<br>usemame and password<br>State and federal law pr | ty Form  Health Services (DSHS) Newborn Screening C C , have a legitimate need led access to information edi individuals. To ensum information resources agristate and federal law, (in of any information or da a tepre mamed facility for the lim tions of this agreement. SHS is required by law to tistide disclosure, and that or disclosure of sensitive a f the system's configurati deral laws, under which c sclose nor release my use mediately contact DSHS :                                                                                                    | ) authorizes                                                                                                    | ficrobiology. C<br>order to review<br>, confidential, p<br>and confidential<br>a and data as hi<br>to, the Health In<br>se of this service<br>is required to s<br>ement between<br>ity and security<br>osure could res<br>from maintained<br>ture. I further u<br>se could be asse<br>myone at any th<br>e inactivated in<br>sclosure beyond                     | Certain designated facili<br>, record, and/or edit dat<br>protected health informative<br>ghly sensitive, confident<br>surance Portability and<br>e is strictly prohibited.<br>ign this agreement.<br>DSHS and the facility.<br>of its network and the out<br>in serious security of<br>by the department. I understand that my brea-<br>sessed for each violation.<br>me. In the event my us<br>understand the inmited purpose of<br>the limited purpose of                      | (Facility Na<br>ties (laboratories, h<br>a. The facility's au<br>titon, or is otherwis<br>n and data, all indivi-<br>tital and protected f<br>Accountability Ac<br>g.(Facility Name) an<br>I understand and a<br>data and information<br>r confidentiality by<br>nderstand that I am<br>ch of this agreemen<br>emame and passwo<br>ount will be issued<br>the performance of                                                                                                    | we) to accu-<br>ospitals,<br>thorized<br>is protecte<br>viduals wh<br>from discle<br>rf), publics<br>in using th<br>gree to the<br>in maintain<br>eaches resp<br>at so resput<br>could re-<br>with have bo<br>to me with<br>f this servi                                                                                                    | ess and<br>d from<br>so<br>sorue.<br>ition,<br>ition,<br>is<br>end by<br>ulting<br>onsible<br>sult in<br>een<br>a a new |
| The Department of Stat<br>use the services of<br>personnel will be providers, eb<br>personnel will be providers,<br>obtain access to DSHS :<br>Except as authorized by<br>disclosure or discussion<br>Each person who will<br>Each person who will<br>is a subtorized by<br>disclosure or discussion<br>Each person who will<br>also understand that D<br>the department from our<br>in the loss, destruction of<br>for the confidentiality of<br>violation of state and fe<br>(agree that I will not di<br>compromised, I will im<br>username and password<br>State and federal law pr<br>Requesting Web User'        | ty Form  Health Services (DSHS)  Eveborn Screening CC)  Eveborn Screening CC  C) have a legitimate med led access to information and information resources agr state and federal law, (in of any information or da  I have access to DSHS I                                                                                                    | ) authorizes                                                                                                    | ficrobiology. C<br>order to review<br>(.confidential: p<br>and confidential:<br>a and data as hi-<br>to, the Health If<br>e of this service<br>is required to s<br>ement between<br>ity and security<br>osure could res<br>meant between<br>ity and security<br>osure could res<br>could be asse<br>myone at any ti<br>e inactivated in<br>sclosure beyond<br>te | ertain designated facili<br>, record, and/or edit dat<br>rotected health informa-<br>ity of DSHS informatio<br>ghly sensitive, confiden<br>issurance Portability and<br>e is strictly prohibited.<br>ign this agreement.<br>DSHS and the facility.<br>of its network and the ould<br>ult in serious security o<br>ly the department. I u<br>inderstand that my brea-<br>used for each violation.<br>me. In the event my us<br>immediately. A new accord<br>the limited purpose of | (Facility National (Facility National Internet State) (Jaboratories, ha. The facility's au trion, or is otherwise and data, all individual and protected for the Accountability Accountability Accountability National (Facility Name) at I understand and a data and information confidentiality by noderstand that I am the of this agreement count will be issued to the performance or                                                                                                    | we) to accuospitals,<br>ithorized is<br>protected by protected<br>viduals wh<br>from discle<br>rt), publics<br>m using th<br>gree to the<br>m maintain<br>eaches resp<br>at also resp<br>to could re-<br>wr d have b<br>to me with<br>f this servi                                                                                                    | ess and<br>d from<br>soure.<br>stion,<br>ition,<br>is<br>end by<br>ulting<br>south in<br>a new<br>ice.                  |
| The Department of Stat<br>use the services of<br>healthcare providers, etc<br>personnel will be provid<br>disclosure to unauthoriz<br>obtain access to DSHS i<br>Except as authorized by<br>disclosure or discussion<br>Each person who will<br>service on behalf of the<br>limited terms and condi<br>I also understand that D<br>the department from our<br>in the loss, destruction of<br>for the confidentiality or<br>violation of state and fel<br>I agree that I will im<br>username and password<br>State and federal law pr<br>Requesting Web User <sup>2</sup>                                               | ity Form  Haalth Services (DSHS)  whorn Screening C (DSHS)  whorn Screening C (D)  whore a legitimate need  led access to information  information resources agrest  state and federal law, (in  of any information or dat  l have access to DSHS I  a repre amed facility for the lim fions of this agreement.  GHS is required by law to tiside disclosure, and that or  r disclosure of sensitive a  f the system's configurati deral laws, under which c  sclose nor release my use mediately contact DSHS !  ovides civil and/or crimin  s Signature  's Signature                                                                                                    | ) authorizes                                                                                                    | ficrobiology. C<br>order to review<br>, confidential,<br>a and data as hi<br>to, the Health In<br>e of this service<br>is required to s<br>ement between<br>ity and security<br>osure could res<br>foon maintained<br>nare. I further u<br>e inactivated in<br>sclosure beyond<br>te                                                                             | Pertain designated facili<br>, record, and/or edit dat<br>protected health informative<br>ghly sensitive, confider<br>nsurance Portability and<br>e is strictly prohibited.<br>ign this agreement.<br>DSHS and the facility.<br>of its network and the <i>i</i><br>ult in serious security or<br>by the department. I un<br>inderstand that my brea-<br>ssed for each violation.<br>me. In the event my us<br>imediately. A new accord<br>d the limited purpose of                | (Facility Na<br>ties (laboratories, h<br>a. The facility's au<br>tition, or is otherwis<br>n and data, all indivi-<br>tital and protected f<br>l. Accountability Ac<br>(Facility Name) and<br>I understand and a<br>data and information<br>r confidentiality by<br>nderstand that I am<br>ch of this agreement<br>emame and passwoo<br>but will be issued<br>ithe performance of<br>                                                                                                    | we) to accu-<br>lospitals,<br>thorized is<br>protecter<br>viduals wh<br>from discle<br>rt), publics<br>m using th<br>gree to the<br>m maintain<br>eaches resp<br>also resp<br>the could resp<br>to to me with<br>f this servi                                                                                                    | ess and<br>d from<br>soure.<br>tition,<br>is<br>hed by<br>ulting<br>onsible<br>sult in<br>a a new<br>ice.               |

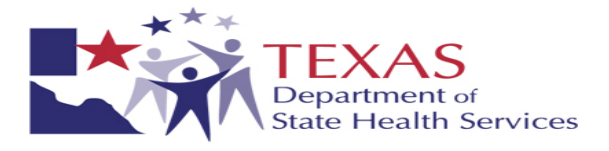

## ii. Web Remote User Access form with Confidentiality and Non-disclosure Agreement - page 2

| <ul> <li>Sentiry Right: and Confidentiality Form Instructions.</li> <li>Fill or each section with as much information as possible for each remote user.</li> <li>Section 1: Requested Information to the Information.</li> <li>Lext name, First Name, Middle Isitial – The user that will be senge for web application use or as a role within the application.</li> <li>Credening The Value, Middle Isitial – The user that will be senge for web application or non-physician or non-physician o</li></ul> | AS                                  | XAS                                                                               | TI                                             | EXAS I<br>P.                                          | O. Box                                          | RTM<br>14934                               | ENT<br>7 • Aus                             | OF S                                     | STAT<br>exas 78                     | E HE<br>714-93                   | EALT<br>847•1-8                 | H SE                              | -7111                      | ES                   | DSF                   |                       | BSL<br>mly   | JMB    |
|----------------------------------------------------------------------------------------------------|-------------------------------------|-----------------------------------------------------------------------------------|------------------------------------------------|-------------------------------------------------------|-------------------------------------------------|--------------------------------------------|--------------------------------------------|------------------------------------------|-------------------------------------|----------------------------------|---------------------------------|-----------------------------------|----------------------------|----------------------|-----------------------|-----------------------|--------------|--------|
| Section program and community from materiation. We are the restion with as much information as possible for each remote user: Section 1. Requesting Web User General Information User Information I. Last mane, First Name, Middle Initial – The user that will be sente for web application use or as a role within the application Credentials – Identify the user based on degree, certification or qualification (e.g. RN, LNN, FDP, MD, DO, etc.) UFUN – A tra-phace applian number identifier assignated to all order ordening providers protor to February 2007 Ordering Provider NFI – The 10-digit number that is associated to the physician or non-physician ordering provides (error as part of twobleholoxing). Phose # – Of the clinic that will advant texts remotely or print alboratory reports remotely. Facility Name as on Facility Security A Facility (Name – Name of Chine that will advant texts remotely or print alboratory reports remotely. The advantage of the application or qualified non-physician practicoser iteratively. In succine matt be in a secured location of Patient Provider – A physician or qualified non-physician practicoser licensel by the State to ander laboratory security A for the physician or qualified non-physician practicoser licensel by the State to ander laboratory security A interval and physician or qualified non-physician practicoser licensel by the State to ander laboratory security A interval and the state remotely or print reports remotely. Facility Name as on Facility Security A interval Security A interval and and the state remotely or print reports remotely. The state is a secured location of the Mithematicase – A hardward and endographysician practicoser licensel by the State to ander laboratory securities provides of the state and the state text and the state is a secured location of the Mithematicase – A hardward and endographysician practicoser licensel by the Mithematicase – Neurodo (Direst Hardward A intervalese – Neurodo (Direst Hardward A ind                                                               | te and Ca                           | the and Confid                                                                    | dantiality                                     | Earn Inc                                              |                                                 |                                            |                                            |                                          |                                     |                                  |                                 |                                   |                            |                      |                       |                       |              |        |
| <ul> <li>Carden Section 1: Respective An Same A Same A Sam</li></ul> | is and Co                           | costion with a                                                                    | oennanty                                       | formatio                                              | nuctions                                        | ible for                                   | r orch re                                  | annata a                                 |                                     |                                  |                                 |                                   |                            |                      |                       |                       |              |        |
| <ul> <li>Last max. First Name, Middle latifal - The tree that will be senty for web application use or as a role within the application.</li> <li>Credential, - Identifies the user based on degree, certification or qualification (e.g. RN, LVN, FND, ADD, DO, etc.)</li> <li>UTNN - A six-place highes unmerk identifies assigned to all order ordering providers prior to Forwary 2007</li> <li>Ordering Provider NTI - The 10-digit number that it associated to the physician or non-physician ordering provide:</li> <li>E-mail - DSIS will include youre - mail in the web application - Remote User distribution list to inform you about any importation as part of workleshooting.</li> <li>Phone 4 - Of the clink that will arbonit test removely or print reports remotely. Facility Name - Name of clinic that will arbonit test removely or print reports remotely. Facility Name as on Facility Security A Part 8 - Of the clink at will arbonit test removely or print reports remotely. Facility Name as on Facility Security A Part 8 - Of the clink at will arbonit test removely or print reports remotely. Facility Name as on Facility Security A Part 8 - Of the clink of Code of Clinic of Facility Security A Part 8 - Of the clink of Code of Clinic of Facility Security A Part 8 - Of the clink of Code of Clinic of Facility Security A Part 8 - Of the clink of Code of Clinic of Pacility Name - Name of Clinic that will submit tests remotely or print reports remotely. Facility Name as on Facility Security A Part 8 - Of the clink of Pacility Security A Part 8 - Of the clink of Pacility Security A Part 9 - Of the Clink at Will submit tests remotely or print reports remotely. Facility Name as on Facility Security A Part 8 - Of the clink at Will submit tests remotely or print reports remotely. Facility Name as on Facility Security A Part 9 - Of the clink of Web Secure - Newborn Screening Patton Nathworn Screening Patton Nathworn Screening Patton Nathworn Screening Patton Nathworn Screening Patton Nathworn Screening Patton Nathworn Screening Patton Nathworn</li></ul> | section w                           | section with a                                                                    | h User G                                       | morni Infe                                            | a as poss                                       | Licer In                                   | n format                                   | ion                                      | Der.                                |                                  |                                 |                                   |                            |                      |                       |                       |              |        |
| <ul> <li>Lot name, First Name, Andreas Hands - Las ther task value seems to we application teor is a free winnin application.</li> <li>Credenika - Jakanis Huer Board on degree, certification or qualification (g. PXI, UN, PXN, PX, DD, DO, etc.)</li> <li>UPIN - A six-place alpha numeric identifier assigned to all order ordering providers prior to February 2007</li> <li>Ordering Provider YT- Teo 10-digit tumber that is associated to the physician conso-physician ordering provide</li> <li>E-mail - DSHS will include your - small in the web application - Remote Users distribution list to inform you about any important or as part of totoble-booting</li> <li>Plone # - Of the clink that will about tests removely or print laboratory reports removely. The anachine must be in a secure location of totoble-booting</li> <li>Fast # - Of the clink that will about tests removely or print reports removely. Facility Name et an Facility Security A Fast # - Of the clink that will about tests removely or print reports removely. The additional page if needed.</li> <li>Ordering Provider Y-A physician or qualified non-physician protocor reports removely. Facility Name et an eaching security A isolational provide in the second second sec</li></ul>                                 | questing                            | requesting wet                                                                    | o User Ge                                      | eneral min                                            | offication 7                                    | There                                      | mormati                                    |                                          |                                     | 24                               | S 82                            |                                   |                            |                      | 3                     | S. 6.                 |              |        |
| <ul> <li>Creteenat Jacometer the user based on degree, certification or qualification (e.g. KN, LNN, PAN, PAD, DN, etc.)</li> <li>Cretering Provides NPT - The 10-digit number that is associated to the physician or non-physician ordering provides</li> <li>E-mail - DSHS will include your e-mail in the web application - Remote User distribution list to inform you about any importance as part of two bleakooting</li> <li>Pones 4 - Of the disk, that well about tests remotely or print laboratory reports remotely. Facility Name - Name of clinic that will submit tests remotely or print aboratory monotic momenty. Facility Name as on Facility Security A Pat # - Of the disk, that well about tests remotely or print reports remotely. Facility Name as on Facility Security A Pat # - Of the disk. The de - City and Z D (Code of disk or Taking).</li> <li>Section 2: Clinical Chemistry Only. Please list all ordering providers you will be submitting test for Attach additional page if needed.</li> <li>Ordering Provider - A physician or qualified non-physician practicer licensed by the State to order laboratory services provide DHSI biotratories</li> <li>Section 3: Confidentiality Form</li> <li>Facility Name - Name of clinic that will submit tests remotely or print reports remotely. Facility Name as on Facility Security A Laboratory Service - Newborn Screening. Clinical Chemistry and or Microbiology         <ul> <li>Newborn Screening Defroms Newborn Screening tests</li> <li>Clinical Chemistry performs tests to also TB H Homoglobin. Hg Electrophoreetis, Styphilis (DPR), Okaco 0</li> <li>Microbiology performs tests to also TB H Homoglobin. Hg Electrophoreetis, Styphilis (DPR), Okaco 0</li> <li>Newborn Screening performs tests to also TB H Homoglobin. Hg Electrophoreetis, Styphilis (DPR), Okaco 0</li> <li>Requering We User's Signater - Tbe period that has hitten information TB in turuin all the differemange.</li> <li>Terminating We</li></ul></li></ul>                                                                                                   | t name, i                           | ast name, First                                                                   | st Name,                                       | Middle II                                             | DICIAI - 1                                      | i ne user                                  | r mat wi                                   | ui be se                                 | sub tot.                            | weo ap                           | рисано                          | n use or                          | as a roue                  | e withi              | n me ap               | pucanon               | 1            |        |
| <ul> <li>Ords - A sub-pace appa numeric localized staggest to all other orden growthers providers providers</li> <li>E-mail-DSHS will include your e-mail in the web application - Remote Users distribution list to inform you about any importa or as part of totoblehooding</li> <li>Place # - Of the clinic that will submit tests removely or print reports remotely.</li> <li>Facility Name - Name of clinic that will submit tests removely or print reports remotely. Facility Name as on Facility Security A First # - Of the clinic that will submit tests removely or print reports remotely. The machine must be in a secure block Facility City and Zip Code - City and Zip Code of clinic or Facility</li> <li>Section 2: Clinical Chemistry Only. Place list all ordering providers you will be aboniting test for Attach additional page if needed.</li> <li>Ordering Provider - A playlication or qualified non-physician practicem licensed by the State to order laboratory services provide DSHS laboratories</li> <li>Section 3: Confidentially Form         <ul> <li>Facility Name - Name of clinic that will submit tests remotely or print reports remotely. Facility Name as on Facility Security A</li> <li>Laboratories</li> <li>Confidentially Form                 <ul></ul></li></ul></li></ul>                                                                                                    | dentials                            | redentials - Id                                                                   | dennnes t                                      | me user oa                                            | ised on a                                       | legree, o                                  | cerninca                                   | non or                                   | quanno                              | anon (e                          | e.g. KIN.                       | LVN                               | NP, MI                     | D. DO.               | etc.)                 |                       |              |        |
| <ul> <li>Ordering Provides NPT - Under immedia in a socialitie to the physical ordering provides or as part of evolubishooting</li> <li>Phose 4 - Of the clinic that will admit tests remotely or print laboratory reports remotely</li> <li>Pacility Name - Name of clinic that will admit tests remotely or print aboratory reports remotely. Facility Name as on Facility Security A</li> <li>Far 4 - Of the clinic that will admit tests remotely or print aboratory reports remotely. Facility Name as on Facility Security A</li> <li>Facility City and Zip Code - City and Zip Code of clinic or Facility</li> <li>Section 2. Clinical Chemistry Only. Please this all ordering providers you will be submitting test for. Arach additional page if meeded.</li> <li>Ordering Provider - A physician or qualified non-physician procident you will be submitting test for. Arach additional page if meeded.</li> <li>Section 3. Confidentiality Form</li> <li>Saction Provider - A physician or qualified non-physician procident you will be submitting test for. Arach additional page if meeded.</li> <li>Section 3. Confidentiality Form</li> <li>Pacility Name - Name of clinic that will mount tests remotely or print reports remotely. Facility Name as on Facility Security A</li> <li>Laboratory Service - Newborn Screening. Clinical Chemistry and/or Microbiology</li> <li>Orthorize Transming patients will able the second gradient and to Microbiology.</li> <li>Clinical Chemistry performs tests such as Lead esting. Total Hemoplobin. Hgt Electrophorenic, Strubic (PPR). Glicto One Microbiology Molecular, Pansite, Fin, Virology, etc.</li> <li>Requesting Web User's Signature - The ports that has hab the information filed out a Section.</li> <li>Fachity Administrator - The port of a concast at the Facility that can anthorize web user sense, web user termination and matinal Facility and provider information. This is to a longer meeded by the web user. The Facility Administrator is to che the dadd has to (S</li></ul>                                                                  | LN - A SI                           | PIN - A six-pi                                                                    | ace aipna                                      | The 10                                                | loennne                                         | er assign                                  | bed to al                                  | 1 order                                  | ordenn                              | g provid                         | aers pro                        | or to Per                         | oruary 2                   | 007                  |                       |                       |              |        |
| <ul> <li>e-mail - DSRS will include your e-mail in the two spinctions - Kernote USRS infrontions into inform you about any importa or as part of routobachooding</li> <li>Place # - Of the clinic that will admit tests remotely or print laboratory reports remotely. Facility Name - Name of clinic that will makin tests remotely or print protos remotely. Facility Name - Name of clinic that will admit tests remotely or print admittest remotely or print admittest remotely or print protos remotely. Facility Clinic admittest will admit tests remotely or print admittest remotely or print protos remotely. Facility Name - Name of clinic that will admitte protos you will be inhumiting test for. Arach additional page if needed.</li> <li>Ordering Provider - A physician or qualified non-physician practices protos remotely. Facility Name as on Facility Security A is boratories.</li> <li>Section 3: Confidentiality Form</li> <li>Facility Name - Name of clinic that will admit tests remotely or print reports remotely. Facility Name as on Facility Security A is boratories.</li> <li>Section 3: Confidentiality Form</li> <li>Facility Name - Name of clinic that will admit tests remotely or print reports remotely. Facility Name as on Facility Security A is boratories.</li> <li>Section 3: Confidentiality Form</li> <li>Newborn Screening performs test such as Dead testing. Total Hemoplother, Hig Electrophoresis, Syphilis (RPR), Glaco O. Microbiology performs test such as D. HAY. TOR, Rober, Rubella, Sectiog. Molecular, Parasite, Fin, Wirology, et a Requesting Web User's Signature - The perior fact at the Facility Mate and provider information. This is trustly the office manager.</li> <li>Requesting Web User's Signature - The perior fact at the Facility Mate and noticide information. This is trustly the office manager.</li> <li>Requesting Web User Account at the Facility for can anthorize web user serve, web user termination and matimal Facility additeside of the web user. The Facility Administrator</li></ul>                                             | iering Pi                           | rdering Provid                                                                    | Ider NPI                                       | - 1De 10-                                             | agituu                                          | moer ma                                    | at is asso                                 | oclated                                  | to the p                            | dysicia                          | n or not                        | n-pnysic                          | 1an orde                   | ering pi             | ovider                | 5826578               | 1050         | 4.00   |
| <ul> <li>Phone # - Of the clinic that will admit tests remotely or print ployts remotely. Facility Name - Name of clinic that will admit tests remotely or print ployts remotely. Facility Name as on Facility Security A</li> <li>Fax # - Of the clinic that will admit tests remotely or print ployts remotely. Facility Name as on Facility Security A</li> <li>Facility City and Zip Code - City and Zip Code of clinic or Facility</li> <li>Section 2: Clinical Chemistry Outy Please list all ordering providers you will be admitting test for. Arach additional page if needed.</li> <li>Ordering Provider - A physician or qualified non-physician practioner licensed by the State to order laboratory services provide DSHS laboratories</li> <li>Section 3: Confidentiality Form</li> <li>Facility Name - Name of clinic that will notmit tests remotely or print reports remotely. Facility Name as on Facility Security A</li> <li>Laboratory Service - Newborn Screening Clinical Chemistry and/or Microbiology</li> <li>Newborn Screening performs test such as Lead testing. Total Hemoglobin, Hg Electrophorenis, Syphilis (RPR), Gluco O</li> <li>Microbiology performs test such as TB, HUY STD, Rabies, Rabella, Serology, Molecular, Parasite, FIN, Virology, etc.</li> <li>Requesting We User's Signature - The perion char has his her information filled out a Section</li> <li>Facility Administrator - The point of counct at the FAcility Mata and provider information. This is trushly the office manager.</li> <li>Terminating We User Account Acceant Acceant at the Schulity for can anthrone web user. The Facility Administrator is to char the check box, sign and date the form and fac to (312) 458-7452.</li> </ul>                                                                                                    | s part of                           | as part of troul                                                                  | will inch<br>ibleshooti                        | ude your e<br>ing                                     | ⊢mail m                                         | the web                                    | b applica                                  | anon -                                   | Remote                              | Users                            | distribu                        | tion list                         | to infor                   | m you :              | about a               | ny mpoi               | tani u       | pdates |
| <ul> <li>Facility Name - Name of clinic that will subain tests remotely or print reports remotely. Facility Name as on Facility Security A Facility City and Zip Code - City and Zip Code of clinic or Facility</li> <li>Facility City and Zip Code - City and Zip Code of clinic or Facility</li> <li>Section 2: Clinical Chemistry Ouly. Plasse hist all ordering providers you will be submitting test for Attach additional page if needed.</li> <li>Ordering Provider - A physician or qualified non-physician practicuser licensed by the State to order laboratory services provide DSHS laboratories</li> <li>Section 3: Confidentially Form</li> <li>Facility Name - Name of Clinic that will submit tests remotely or print reports remotely. Facility Name as on Facility Security A Laboratory Service - Newborn Screening. Clinical Chemistry and/or Microbiology         <ul> <li>Newborn Screening Clinical Chemistry and/or Microbiology</li> <li>Newborn Screening performs Newborn Screening test:</li> <li>Clinical Chemistry performs Newborn Screening test:</li> <li>Clinical Chemistry performs tests such as East desting. Total Hemoglobin Hg Electrophoresis, Synthis (RPR), Gluco Microbiology performs tests such as East He Proton that has the information filled out in Section.</li> </ul> </li> <li>Facility Administrator - The point of counct at the Facility Mat can authorize web user setup, web user termination and maintai Facility Administrator - The point of counct at the Facility Mat can authorize web user setup, web user termination and maintain Facility Administrator at Access - when access is no longer needed by the web user. The Facility Administrator is to che the check box, sign and che the form and fix to (312) 458-7452.</li> <li>For further assistance or additional clarification, please e-mail remotelabumport@dishs.state.tx.us</li> <li>The Diff Si Mat Cont by the LIMS Administrator at Tesas DSHS Laboratory</li> </ul>                                                                                                    | one # - O                           | tone # – Of the                                                                   | e clinic th                                    | hat will su                                           | bmit test                                       | ts remot                                   | tely or p                                  | arint lab                                | poratory                            | reports                          | remote                          | ely                               |                            |                      |                       |                       |              |        |
| <ul> <li>Par # - Of the clinic that will submit tests remotely or print laboratory reports remotely, fax machine must be in a secured locatio</li> <li>Facility (Lity and Zip Code - City and Zip Code of clinic or Facility)</li> <li>Section 2: Clinical Chemistry Ouly, Please list all ordering providers you will be submitting test for. Attach additional page if needed.</li> <li>Ordering Provider - A physician or qualified non-physician practioner licensed by the State to order laboratory services provide DSBS laboratories</li> <li>Section 3: Confidentiality Form</li> <li>Facility Name - Name of clinic that will submit tests remotely or print reports remotely. Facility Name as on Facility Security A</li> <li>Laboratory Service - Newborn Screening. Clinical Chemistry and/or Microbiology</li> <li>Newborn Screening performs tests math as Lead testing. Total Hemoglobin. Hg Electrophoresis, Syphilis (RPR), Gluco O Microbiology performs tests such as TB, HUV 15/TD, Rables, Rabella, Serology, Molecular, Pansie, Fny, Urology, et al. Microbiology performs tests such as TB, HUV 15/TD, Rables, Rabella, Serology, Molecular, Pansie, Fny, Urology, et al. Facility Administrator - The point of contact at the Facility that can automation filled out in Section</li> <li>Facility Administrator - The point of contact at the Facility that can automatic Beach and the clinic test remotely or print reports is no longer needed by the web user. The Facility Administrator is to clu the check box, sign and date the form and fax to (512) 458-7452.</li> </ul>                                                                                                    | ility Nan                           | acility Name -                                                                    | - Name of                                      | f clinic that                                         | at will su                                      | ibmit ter                                  | ests remo                                  | otely or                                 | print re                            | ports re                         | emotely                         | ; Facilit                         | y Name                     | as on F              | acility               | Security              | Agre         | ement  |
| <ul> <li>Facility City and Zip Code - City and Zip Code of clinic or Facility</li> <li>Sertion 2: Clinical Chemistry Outy, Plases list all ordering providers you will be submitting test for. Attach additional page if needed.</li> <li>Ordering Provide - A physickin or qualified non-physician practicear licensed by the State to order laboratory services provide DSRS laboratories</li> <li>Sertion 3: Confidentiality Form</li> <li>Facility Name - Name of clinic that will submit tests remotely or print reports remotely. Facility Name as on Facility Security A</li> <li>Laboratory Service - Newborn Screening, Clinical Chemistry and/or Microbiology         <ul> <li>Newborn Screening performs Newborn Screening tests</li> <li>Clinical Chemistry performs Newborn Screening tests</li> <li>Clinical Chemistry performs tests such as Labe detening. Total Hemoglobin, Hg Electrophoresis, Syphilis (RPR), Gluco Microbiology performs tests such as Labe this the information filled out in Section.</li> <li>Facility Administrator - The point of counct at the Facility that can authorize web user setup, web user termination and maintai Facility Administrator - The point of counct at the Facility fact can authorize web user. The Facility Administrator is to che the check box, sign and date the form and fax to (512) 458-7452.</li> </ul> </li> <li>For further assistance or additional clarification, please e-mail <u>remotelabsupport//idshs state itx us</u> <ul> <li>Sign Sum - Many Sum Mark Science of the Science of the Sci</li></ul></li></ul>                                                                                      | t # - Of t                          | x # - Of the cl                                                                   | linic that                                     | will subm                                             | uit tests re                                    | remotely                                   | y or prin                                  | nt labor                                 | atory re                            | ports re                         | motely,                         | fax ma                            | chine nu                   | ust be i             | n a sec               | ured loca             | tion         |        |
| <ul> <li>Section 2: Clinical Chemistry Only, Please list all ordering providers you will be submitting test for. Attach additional page if needed.</li> <li>Ordering Provider - A physician or qualified non-physician practioner licensed by the State to order laboratory services provide DSIS blocatories</li> <li>Section 3: Confidentiality Form</li> <li>Pachity Name - Name of clinic that will submit tests remotely or print reports remotely. Facility Name as on Pacifity Security A.</li> <li>Laboratories Vestvice - Newborn Screening, Clinical Chemistry and/or Microbiology</li> <li>Newborn Screening performs Newborn Screening tests</li> <li>Clinical Chemistry performs tests such at End testing. Total Hemoglobin Hg Electrophoresis, Syphilis (RPR), Gluco O. Microbiology performs tests such at End testing. Total Hemoglobin Hg Electrophoresis, Syphilis (RPR), Gluco O. Microbiology performs tests such at End testing. Total Hemoglobin Hg Electrophoresis, Syphilis (RPR), Gluco O. Microbiology performs tests such at End testing.</li> <li>Facility Administrator - The point of councet at the Facility Mat can authorize web user setup, web user termination and maintal Pachity and provider information. This is usually the office manage.</li> <li>Terminating Web User Account Access - when access is no longer needed by the web user. The Facility Administrator is to che the check box, sign and date the form and fix to (512) 458-7452.</li> </ul> For further assistance or additional clarification, please e-mail remotelabsupport@dishs.state.tx.us DSHSU to Only <ul> <li>is to be filled out by the LIMS Administrator at Texas DSHS Laboratory</li> </ul>                                                                                                    | ility City                          | acility City and                                                                  | d Zip Co                                       | de - City                                             | and Zip                                         | Code o                                     | of clinic                                  | or Fac                                   | ility                               |                                  |                                 |                                   |                            |                      |                       |                       |              |        |
| <ul> <li>Section 3: Confidentiality Youne – Name of clinic that will submit tests remotely or print reports remotely; Facility Name as on Facility Security A.</li> <li>Laboratory Service: - Newton Screening, Clinical Chemistry and/or Microbiology <ul> <li>Newton's Screening performs Newton's Screening tests</li> <li>Clinical Chemistry performs tests such as Lead testing. Total Hemoglobin, Hg Electrophoresis, Syphilis (RDR), Gluco Microbiology performs tests such as TB, HUV / STD, Rabies, Rubella, Serology, Molecular, Parsite, Flu, Virology, etc.</li> <li>Requesting Web User's Signature – The period that has this her information filled out in Section</li> <li>Hacility Administrator – The point of contact at the Facility that can authorize web user senty, web user termination and maintai Facility and provider information. This is unally the office manage.</li> <li>Terminating Web User Account Access – when access is no longer needed by the web user. The Facility Administrator is to che the che box, sign and date the form and fax to (S12) 458-7452.</li> </ul> </li> <li>For further assistance or additional clarification, please e-mail <u>remotelabsupport@dshs.state.tx us</u> <ul> <li>ICC   NB S   MB</li> <li>DSH S U to Only</li> <li>is to be filled out by the LIMS Administrator at Texas DSHS Laboratory</li> </ul> </li> </ul>                                                                                                    | inical Ch<br>lering Pr<br>HS labora | linical Chemis<br>rdering Provid<br>SHS laboratoria                               | istry Only<br>ider – Ap<br>ies                 | . Please li<br>physician                              | st all ord<br>or qualifi                        | lering p<br>fied non                       | roviders<br>1-physici                      | s you w<br>ian pra                       | rill be su<br>ctioner l             | ibmittin<br>icensed              | ig test f<br>l by the           | or. Attac<br>State to             | h additi<br>order la       | ional pa<br>aborato  | ige if 10<br>ry servi | eeded.<br>.ces prov   | ided b       | y the  |
| <ul> <li>Facility Name - Name of clinic that will submit tests remotely or print reports remotely; Facility Name as on Facility Security A.</li> <li>Laboratory Service: - Newborn Screening, Clinical Chemistry and/or Microbiology</li> <li>Newborn Screening performs test such as Lead testing. Total Hemoglobin, Hg Electrophoresis, Syphilis (RPR), Ghuco Microbiology performs test such as IB, HTV / STD, Rabies, Rubella, Scrology, Molecular, Paraite, Flu, Virology, etc.</li> <li>Requesting Web User's Signature - The perion that has his her information filled out in Section</li> <li>Requesting Web User's Signature - The perion that has his her information filled out in Section</li> <li>Facility Administrator - The point of contact at the Facility that can authorize web user setup, web user termination and maintai Facility and provider information. This is usually the office manage.</li> <li>Terminating Web User Account Access - when access is no longer needed by the web user. The Facility Administrator is to clu the check box, sign and date the form and fax to (512) 458-7452.</li> <li>For further assistance or additional clarification, please e-mail <u>remotelabsupport/addishs.state tx us</u></li> <li>Is to be filled out by the LIMS Administrator at Tesas DSHS Laboratory</li> </ul>                                                                                                    | ofidentia                           | oufidentiality l                                                                  | Form                                           |                                                       |                                                 |                                            |                                            |                                          |                                     |                                  |                                 |                                   |                            |                      |                       |                       |              |        |
| <ul> <li>Laboratory Services - Newborn Screening, Clinical Chemistry and/or Microbiology         <ul> <li>Newborn Screening performs Newborn Screening tests</li> <li>Clinical Chemistry performs tests such as TB, HTV / STD, Rabies, Rubella, Serology, Mclacular, Parasite, Flu, Virology, etc.</li> <li>Microbiology performs tests such as TB, HTV / STD, Rabies, Rubella, Serology, Mclacular, Parasite, Flu, Virology, etc.</li> <li>Requesting Web User's Signature - The perion that has his/her information filled out in Section.</li> </ul> </li> <li>Facility Administrator - The point of contact at the Pacility flat can authorize web user setup, web user termination and maintai Facility and provider information. This is usually the office manage.</li> <li>Terminating Web User's Account Access - when access is no longer needed by the web user. The Facility Administrator is to che the check box, sign and date the form and fax to (512) 458-7452.</li> <li>For further assistance or additional clarification, please e-mail remotelabsupport@dishs.state.tx.us</li> <li>CC NB S MB</li> <li>DSH S Use Only</li> <li>is to be filled out by the LIMS Administrator at Texas DSHS Laboratory</li> </ul>                                                                                                    | ility Nan                           | cility Name -                                                                     | - Name of                                      | f clinic that                                         | at will su                                      | abmit te                                   | ests remo                                  | otely or                                 | print re                            | ports re                         | emotely                         | ; Facilit                         | y Name                     | as on F              | acility               | Security              | Agre         | ement  |
| <ul> <li>Newborn Screening performs Newborn Screening vists</li> <li>Clinical Chemistry performs tests such as Lead testing. Total Hemoglobin, Hg Electrophoresis, Syphilis (RPR), Gluco</li> <li>Microbiology performs to a the period has his/her information filled out in Section.</li> <li>Requesting Web User's Signature - The period that has his/her information filled out in Section.</li> <li>Facility Administrator - The point of contact at the Facility that can authorize web user setup, web user termination and maintai Facility and provider information. This is usually the office manager.</li> <li>Terminating Web User Account Access - when access is no longer needed by the web user. The Facility Administrator is to che the check box, sign and date the form and fax to (512) 438-7452.</li> <li>For further assistance or additional clarification, please e-mail remotelabsupport/@dshs.state.tx us</li> </ul>                                                                                                    | oratory                             | aboratory Ser                                                                     | vices - N                                      | lewborn S                                             | creening                                        | z. Clinic                                  | cal Cher                                   | mistry a                                 | md/or M                             | licrobic                         | logy                            | <u>8</u>                          | 78                         |                      | 1                     | 1 A                   | 5            |        |
| <ul> <li>Facility Administrator - The point of confact at the Facility that can authorize web user setup, web user termination and maintai Facility and provider information. This is usually the office manager.</li> <li>Terminating Web User Account Access - when access is no longer needed by the web user. The Facility Administrator is to che the check box, sign and date the form and fax to (S12) 458-7452.</li> <li>For further assistance or additional clarification, please e-mail remotelabsupport@dshs.state.tx.us</li> <li>CC NB S NB</li> <li>is to be filled out by the LIMS Administrator at Texas DSHS Laboratory</li> </ul>                                                                                                    | o Ne<br>o Cl<br>o Mi<br>juesting    | <ul> <li>Newbo</li> <li>Clinics</li> <li>Microl</li> <li>equesting Web</li> </ul> | orn Scree<br>al Chemi<br>biology p<br>b User's | ening perf<br>istry perfo<br>performs to<br>Signature | forms Ne<br>orms test<br>ests such<br>e – The p | wborn<br>is such a<br>1 as TB,<br>person f | Screenin<br>as Lead<br>HIV/S<br>that has l | ng tests<br>testing<br>STD, R<br>his/her | i<br>Total I<br>abies, F<br>informa | Hemogl<br>Jubella,<br>ition fill | obin, H<br>Serolo;<br>led out : | g Electr<br>gy, Mole<br>in Sectio | ophoresi<br>ecular, P<br>m | is, Sypl<br>Parasite | hilis (R<br>, Flu, V  | PR), Głu<br>/irology, | cose,<br>etc | etc.   |
| <ul> <li>Terminating Web User Account Access - when access is no longer needed by the web user. The Facility Administrator is to the the check box, sign and date the form and fax to (\$12) 458-7452.</li> <li>For further assistance or additional clarification, please e-mail remotelabsupport@dshs.state.tx.us</li> <li>CC NB S MB</li> <li>DSHSUMCONLY</li> <li>is to be filled out by the LIMS Administrator at Texas DSHS Laboratory</li> </ul>                                                                                                    | ility Adu                           | cility Administicility and prov                                                   | istrator –<br>vider info                       | - The poin<br>rmation. 1                              | t of cont<br>This is us                         | tact at th<br>sually th                    | he Facili<br>he office                     | ity that<br>e mana                       | can aut<br>ger.                     | horize v                         | web use                         | r setup,                          | web use                    | er termi             | nation                | and main              | tain c       | urrent |
| For further assistance or additional clarification, please e-mail remotelabsupport@dshs.state.tr.us<br>CC NB S MB<br>DSH S Use Only<br>is to be filled out by the LIMS Administrator at Texas DSHS Laboratory                                                                                                    | minating<br>check bo                | erminating We                                                                     | eb User .<br>ign and da                        | Account A                                             | Access –<br>m and fa                            | when a as to (5                            | access is<br>12) 458-                      | no lon<br>7452.                          | iger nee                            | ded by i                         | the web                         | user. T                           | be Facili                  | ity Ada              | ninistra              | tor is to (           | check        | off    |
| DSHSUseOnly                                                                                                    | BSDA                                | NB S 🗆 MB                                                                         |                                                |                                                       |                                                 | picase                                     |                                            |                                          |                                     |                                  |                                 |                                   | 2                          |                      |                       |                       |              |        |
|                                                                                                    | only                                | Only                                                                              | is to be f                                     | filled out b                                          | y the LI                                        | MS Ad                                      | hninistra                                  | ator at 🤉                                | Texas D                             | SHS La                           | aborator                        | y                                 |                            |                      |                       |                       |              |        |
|                                                                                                    |                                     |                                                                                   |                                                |                                                       |                                                 |                                            |                                            |                                          |                                     |                                  |                                 |                                   |                            |                      |                       |                       |              |        |
|                                                                                                    |                                     |                                                                                   |                                                |                                                       |                                                 |                                            |                                            |                                          |                                     |                                  |                                 |                                   |                            |                      |                       |                       |              |        |
|                                                                                                    |                                     |                                                                                   |                                                |                                                       |                                                 |                                            |                                            |                                          |                                     |                                  |                                 |                                   |                            |                      |                       |                       |              |        |
|                                                                                                    |                                     |                                                                                   |                                                |                                                       |                                                 |                                            |                                            |                                          |                                     |                                  |                                 |                                   |                            |                      |                       |                       |              |        |
|                                                                                                    |                                     |                                                                                   |                                                |                                                       |                                                 |                                            |                                            |                                          |                                     |                                  |                                 |                                   |                            |                      |                       |                       |              |        |
|                                                                                                    |                                     |                                                                                   |                                                |                                                       |                                                 |                                            |                                            |                                          |                                     |                                  |                                 |                                   |                            |                      |                       |                       |              |        |
|                                                                                                    |                                     |                                                                                   |                                                |                                                       |                                                 |                                            |                                            |                                          |                                     |                                  |                                 |                                   |                            |                      |                       |                       |              |        |
|                                                                                                    |                                     |                                                                                   |                                                |                                                       |                                                 |                                            |                                            |                                          |                                     |                                  |                                 |                                   |                            |                      |                       |                       |              |        |
|                                                                                                    |                                     |                                                                                   |                                                |                                                       |                                                 |                                            |                                            |                                          |                                     |                                  |                                 |                                   |                            |                      |                       |                       |              |        |
|                                                                                                    |                                     |                                                                                   |                                                |                                                       |                                                 |                                            |                                            |                                          |                                     |                                  |                                 |                                   |                            |                      |                       |                       |              |        |
| Fax this completed request to: 512-458-7452, Attn: LIMS Administrator, L457.1 March 2009 Rev                                                                                                    | pleted reg                          | npleted request                                                                   | t to: 512-                                     | -458-7452                                             | Attn: L                                         | IMS Ad                                     | dministra                                  | ator, L                                  | 457.1                               |                                  |                                 |                                   |                            | 1                    | March 2               | 0009 Rev              |              | 2 of 2 |

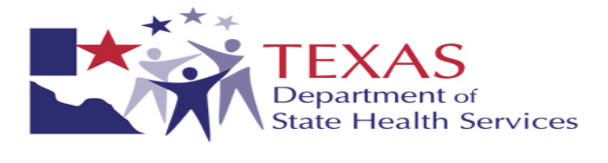

## iii. Facility Security Agreement

|                                                                                                    | FACILITY SECURITY AGREEMENT                                                                                                    |
|----------------------------------------------------------------------------------------------------|----------------------------------------------------------------------------------------------------|
|                                                                                                    | For Laboratories, Hospitals, Providers, State/Local Health Facilities                                                                                                    |
| Facility Name                                                                                                    |                                                                                                    |
| Facility 8-digit Submitter ID*1 or *3                                                                                                    |                                                                                                    |
| Facility 9-digit TPI*2                                                                                                    |                                                                                                    |
| Facility 10-digit NPI                                                                                                    |                                                                                                    |
| Facility Mailing Address                                                                                                    |                                                                                                    |
| Facility County Name                                                                                                    |                                                                                                    |
| Facility Administrator, Title                                                                                                    |                                                                                                    |
| Telephone Number, Ext                                                                                                    | ( )                                                                                                    |
| E-mail Address                                                                                                    |                                                                                                    |
| Tests currently submitted to:                                                                                                    | 🗌 Austin Laboratory 🗌 Women's Health Laboratory 🗌 South Texas Laboratory                                                                                                    |
| Types of Test Result(s)                                                                                                    | Newborn Screening Clinical Chemistry <sup>*2</sup> Microbiology <sup>*3</sup>                                                                                                    |
| <sup>*2</sup> Clinical Chemistry = Lead testing,<br><sup>*3</sup> Microbiology = TB, HIV / STD, R,<br><sup>*4</sup> "Yes" is automatically defaulted for                                                                                                    | reening tests<br>Total Hemoglobin, Hg Electrophoresis, Syphilis (RPR), Glucose, etc.<br>abies, Rubella, Serology, Molecular, Parasite, Flu, Virology, etc.<br>r Austin Laboratory Microbiology hard copy (mailed) DSHS final result report(s)                                                                                                    |
| <sup>*2</sup> Clinical Chemistry = Lead testing,<br><sup>*3</sup> Microbiology = TB, HIV / STD, R,<br><sup>*4</sup> "Yes" is automatically defaulted for<br>This agreement between the Depar<br>expectations for security and confi<br>all associated data). The Facility is<br>legitimate need to access this syste<br>and data relevant to the specified of<br>All Facility personnel provided ac<br>confidentiality laws including, but<br>responsible for training all facility<br>enforcing compliance with DSHS<br>comply with the requirements of ti<br>DSHS IR. This Agreement fulfill:<br>The Facility will not use or disclos<br>law. The user name and password<br>including other facility personnel<br>user's job duties change, and/or if<br>the facility and the section of the facility personnel<br>user's production of the facility personnel<br>user's job duties change, and/or if                                                                                                    | reeming tests<br>Total Hemoglobin, Hg Electrophoresis, Syphilis (RPR), Glucose, etc.<br>abies, Rubella, Serology, Molecular, Parasite, Flu, Virology, etc.<br>r Austin Laboratory Microbiology hard copy (mailed) DSHS final result report(s)<br>intment of State Health Services (DSHS) and "the Facility" recorded above sets forth<br>identiality with respect to the DSHS Information Resources (IR), (network, software and<br>is a laboratory, hospital, healthcare provider or state/local health facility that has a<br>em as verified by the DSHS Laboratory Services Section. DSHS limits access to records<br>facility's' patients and laboratory specimens.<br>cess to DSHS IR must comply with DSHS Security Policies, as well as federal and state<br>toot limited to, the Health Insurance Portability and Accountability Act. The Facility is<br>personnel who will be provided access to the DSHS IR, and for monitoring and<br>and facility computer usage policies. All Facility personnel must sign and agree to<br>the DSHS Confidentiality & Non-disclosure Agreement before being provided access to<br>s this requirement only for the Facility Administrator executing the agreement.<br>se any information contained in the DSHS IR, except as authorized by state and federal<br>i used to access the system will also be safeguarded and will not be shared with anyone,<br>The Facility will notify DSHS immediately if a username/password is compromised, if a<br>'a user is terminated.                                                                                                    |
| <sup>*2</sup> Clinical Chemistry = Lead testing,<br><sup>3</sup> Microbiology = TB, HIV / STD, R,<br><sup>44</sup> "Yes" is automatically defaulted for<br>This agreement between the Deparence<br>expectations for security and confi-<br>all associated data). The Facility is<br>legitimate need to access this syste<br>and data relevant to the specified f<br>All Facility personnel provided ac<br>confidentiality laws including, but<br>responsible for training all facility<br>enforcing compliance with DSHS<br>comply with the requirements of ti<br>DSHS IR. This Agreement fulfill:<br>The Facility will not use or disclose<br>law. The user name and password<br>including other facility personnel,<br>user's job duties change, and/or if<br>The facility will maintain computer<br>reliable Internet service. The facil<br>software, firewalls, security patch-<br>resources. DSHS will provide lim<br>Failure to comply with the Securit<br>DSHS IR. This agreement will be<br>I agree that this facility will adh | <ul> <li>Treaming tests</li> <li>Total Hemoglobin, Hg Electrophoresis, Syphilis (RPR), Glucose, etc.</li> <li>abies, Rubella, Serology, Molecular, Parasite, Flu, Virology, etc.</li> <li>r Austin Laboratory Microbiology hard copy (mailed) DSHS final result report(s)</li> <li>rtment of State Health Services (DSHS) and "the Facility" recorded above sets forth</li> <li>identiality with respect to the DSHS Information Resources (IR), (network, software and</li> <li>is a laboratory, hospital, healthcare provider or state/local health facility that has a</li> <li>em as verified by the DSHS Laboratory Services Section. DSHS limits access to records</li> <li>facility's' patients and laboratory specimens.</li> <li>ccess to DSHS IR must comply with DSHS Security Policies, as well as federal and state</li> <li>root limited to, the Health Insurance Portability part Accountability Act. The Facility is</li> <li>personnel who will be provided access to the DSHS IR, and for monitoring and</li> <li>and facility computer usage policies. All Facility personnel must sign and agree to</li> <li>he DSHS Confidentiality &amp; Non-disclosure Agreement before being provided access to</li> <li>s this requirement only for the Facility Administrator executing the agreement.</li> <li>se any information contained in the DSHS IR, except as authorized by state and federal</li> <li>iused to access the system will also be safeguarded and will not be shared with anyone,</li> <li>The Facility will notify DSHS immediately if a username/password is compromised, if a</li> <li>'a user is terminated.</li> <li>ers properly equipped to access DSHS IR through an Internet browser and will provide</li> <li>tied technical assistance in accordance with laboratory support procedures.</li> <li>ty Agreement requirements may result in termination of the agreement and access to</li> <li>requirements of this agreement.</li> </ul> |